# Câmera digital Kodak EasyShare C530/C315/CD50

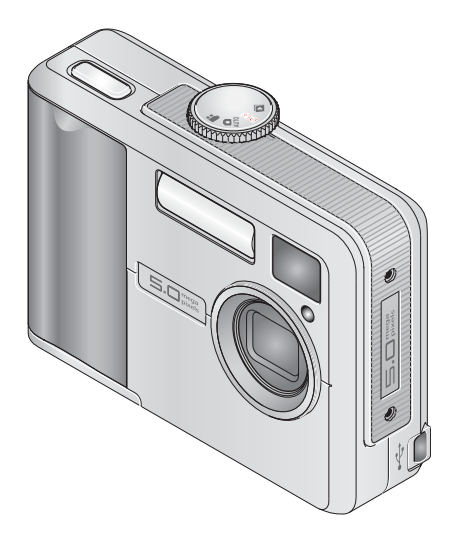

# Guia do usuário

#### www.kodak.com

Para obter tutoriais interativos, visite www.kodak.com/go/howto Para obter ajuda sobre sua câmera, visite www.kodak.com/go/c530support

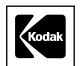

Eastman Kodak Company Rochester, New York 14650, EUA © Eastman Kodak Company, 2005 Todas as imagens de tela são simuladas. Kodak, EasyShare e Retinar são marcas registradas da Eastman Kodak Company. P/N 4J3900\_pt-br

#### Vista frontal

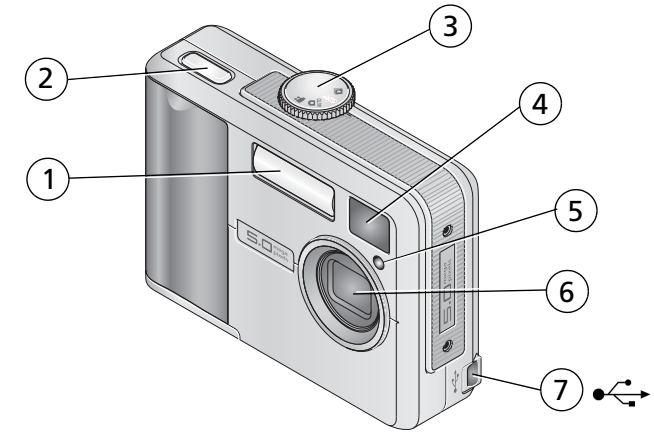

- 1 Flash
- 2 Botão do obturador
- 3 Botão de modo/alimentação
- 4 Lente do visor

- 5 Luz indicadora do cronômetro interno/vídeo
- 6 Lente
- 7 Porta USB

i

#### **Vista posterior**

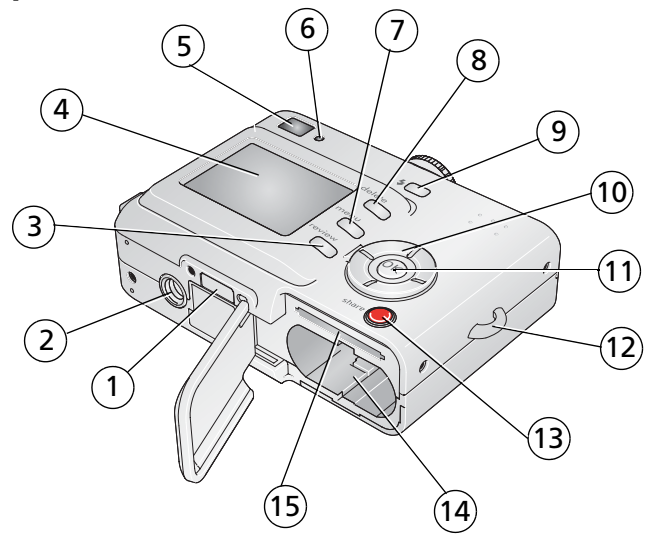

- 1 Conector da estação
- 2 Encaixe para tripé
- 3 Botão Review (Rever)
- 4 Tela de cristal líquido (LCD)
- 5 Visor
- 6 Luz indicadora de câmera pronta
- 7 Botão Menu
- 8 Botão Delete (Excluir)

- 9 Botão do flash 🗲
- 10 Controlador de 4 setas **4/**
- 11 Botão OK
- 12 Suporte da tira de pulso
- 13 Botão Share (Compartilhar)
- 14 Compartimento de pilha
- 15 Slot para cartão SD/MMC opcional

www.kodak.com/go/support

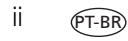

# Índice

| 1 | Configuração da câmera                            | 1  |
|---|---------------------------------------------------|----|
|   | Colocação da tira de pulso                        | 1  |
|   | Colocação das pilhas                              | 1  |
|   | Como ligar a câmera                               | 2  |
|   | Configuração de idioma e data/hora posteriormente | 2  |
|   | Configuração de data/hora pela primeira vez       | 3  |
|   | Armazenamento de fotos em um cartão SD/MMC        | 4  |
| 2 | Como fotografar e gravar vídeos                   | 5  |
|   | Como fotografar                                   | 5  |
|   | Como gravar um vídeo                              | 5  |
|   | Revisão da última foto ou vídeo capturado         | 6  |
|   | Utilização da tela de cristal líquido como visor  | 7  |
|   | Utilização do zoom digital                        | 8  |
|   | Utilização do flash                               | 8  |
|   | Revisão de fotos e vídeos                         | 9  |
|   | Proteção de fotos e vídeos contra exclusão        | 12 |
| 3 | Transferência e impressão de fotos                | 14 |
|   | Instalação do software                            | 14 |
|   | Transferência de fotos com o cabo USB             | 15 |
|   | Impressão de fotos                                | 16 |
|   | Compatibilidade da estação com a sua câmera       | 19 |
|   | · · · · · ·                                       |    |
| 4 | Aproveite ainda mais a sua câmera                 | 20 |
|   | Utilização do cronômetro interno                  | 20 |
|   | Execução de uma apresentação de slides            | 21 |
|   | Como copiar fotos e vídeos                        | 23 |
|   | Escolha de uma configuração de flash              | 24 |
|   | Alteração das configurações das fotos             | 25 |
|   | Personalização da câmera                          | 28 |
|   | Exibição de informações sobre fotos e vídeos      | 30 |

PT-BR III

|   | Pré-marcação de nomes de álbum<br>Como compartilhar fotos                                                                                                    | 31<br>34                                                 |
|---|----------------------------------------------------------------------------------------------------|----------------------------------------------------------|
| 5 | Solução de problemas<br>Problemas com a câmera<br>Comunicação entre a câmera e o computador<br>Mensagens na tela de cristal líquido<br>Status da luz indicadora de câmera pronta                                                                                                    | 40<br>40<br>43<br>43<br>43                               |
| 6 | Como obter ajuda<br>Links da Web úteis<br>Ajuda do software<br>Atendimento ao cliente por telefone                                                                                                    | 48<br>48<br>48<br>49                                     |
| 7 | Apêndice         Especificações da câmera         Capacidades de armazenamento         Recursos para economizar energia         Instruções de segurança importantes         Informações sobre pilhas         Atualização do software e do firmware         Cuidados adicionais e manutenção         Garantia         Conformidade com as regulamentações | 50<br>52<br>54<br>54<br>54<br>56<br>57<br>57<br>58<br>60 |

# 1 Configuração da câmera

# Colocação da tira de pulso

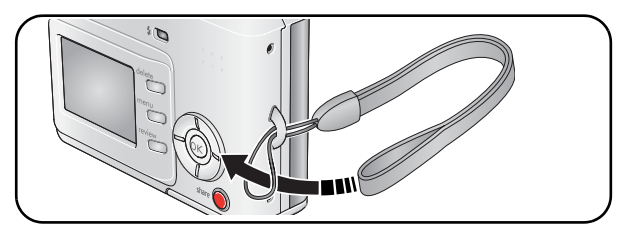

# Colocação das pilhas

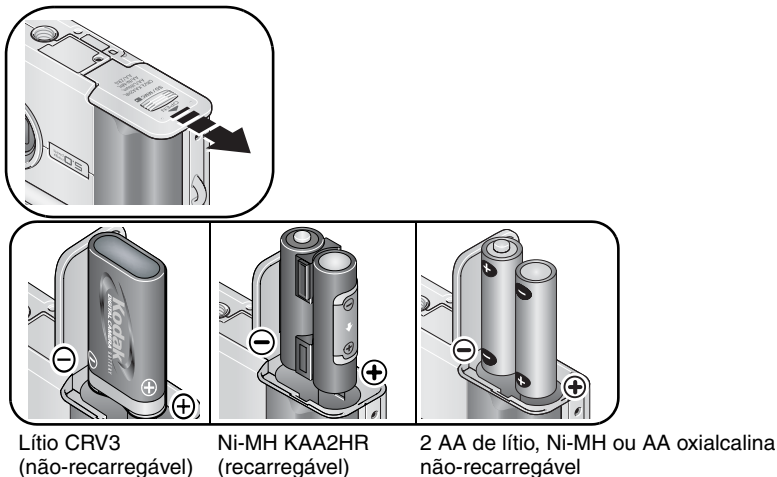

não-recarregável

Para obter informações sobre como trocar as pilhas e aumentar sua duração, consulte a página 56.

www.kodak.com/go/support

## Como ligar a câmera

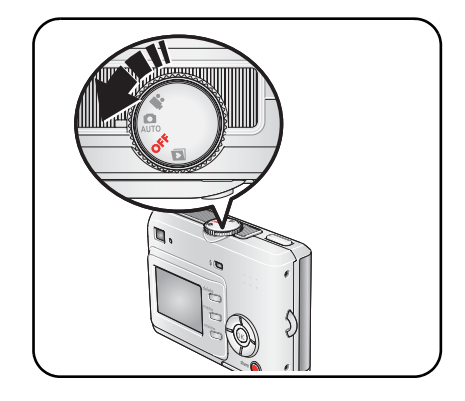

# Configuração de idioma e data/hora posteriormente

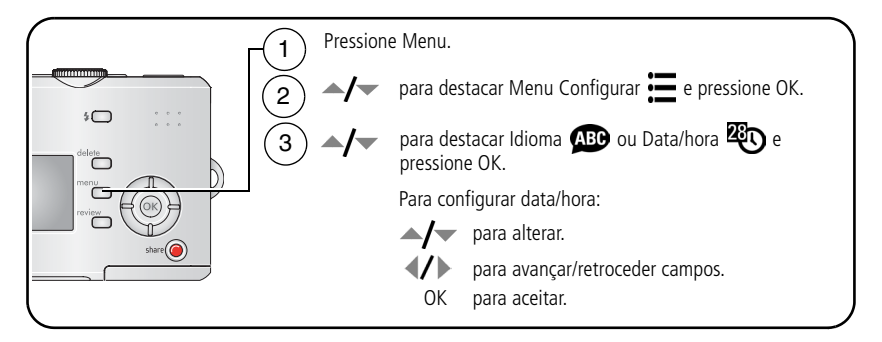

# Configuração de data/hora pela primeira vez

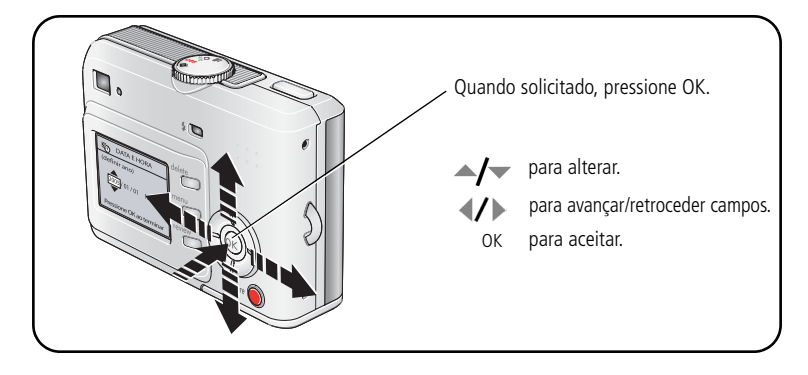

#### Armazenamento de fotos em um cartão SD/MMC

A câmera tem 16 MB de memória interna. Você pode adquirir um cartão SD/MMC para armazenar mais fotos e vídeos de forma prática.

NOTA: Recomendamos cartões Kodak SD/MMC. Ao usar o cartão pela primeira vez, formate-o na câmera antes de fotografar (consulte a página 30).

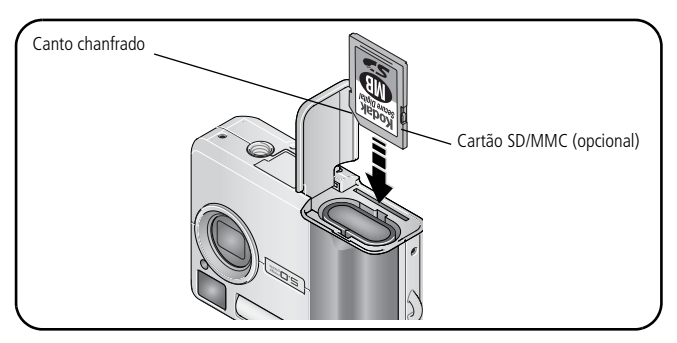

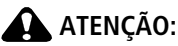

O cartão só pode ser inserido de uma forma. Se for forçado, o cartão poderá ser danificado. Se o cartão for inserido ou removido quando a luz indicadora de câmera pronta estiver piscando, suas fotos, o cartão ou a câmera poderão ser danificados.

Consulte a página 52 para obter informações sobre capacidades de armazenamento. Adquira cartões SD/MMC em um revendedor de produtos Kodak ou visite www.kodak.com/go/c530accessories.

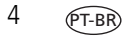

# 2 Como fotografar e gravar vídeos

# Como fotografar

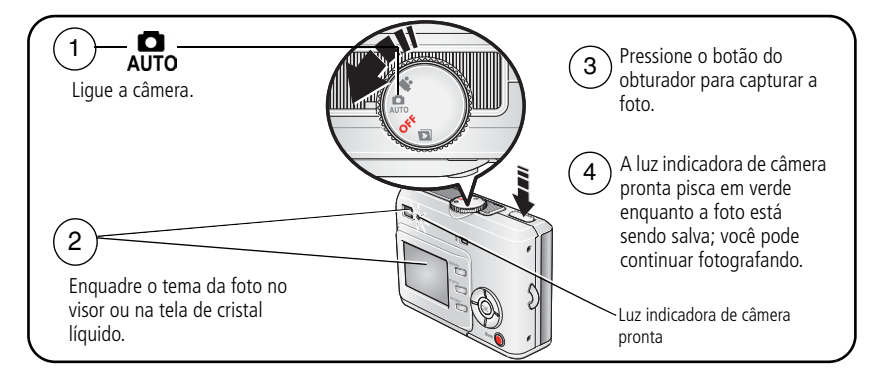

# Como gravar um vídeo

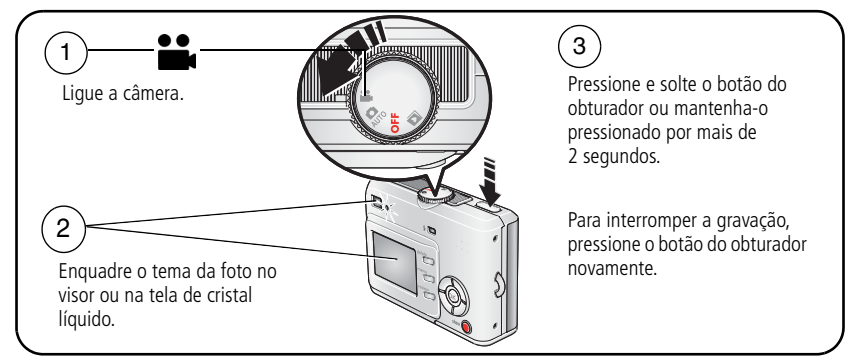

NOTA: A câmera não grava áudio.

## Revisão da última foto ou vídeo capturado

Após você fotografar ou gravar um vídeo, a tela de cristal líquido exibe uma visualização rápida de cerca de cinco segundos.

Durante a exibição da foto ou do vídeo juntamente com 💼:

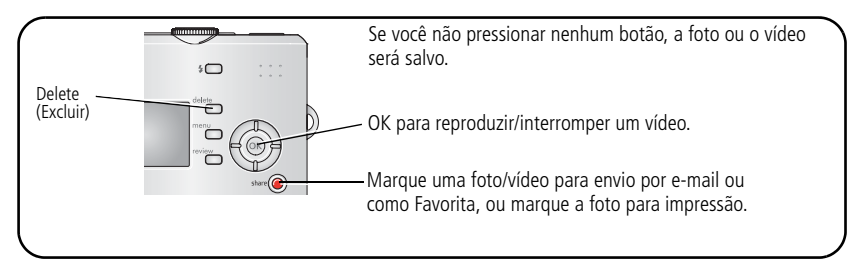

Para exibir fotos e vídeos a qualquer momento, consulte a página 9.

#### Telas de captura de fotos e vídeos

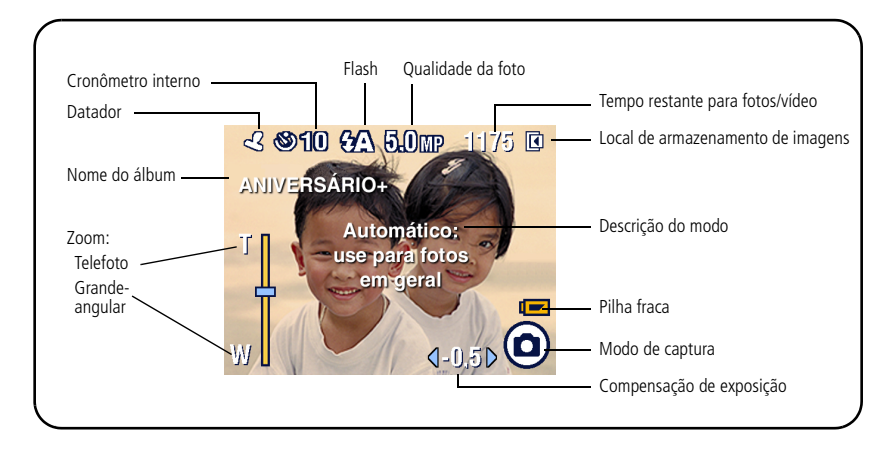

# Utilização da tela de cristal líquido como visor

IMPORTANTE: O recurso Visualização ao vivo esgota a carga da pilha; utilize-o com moderação.

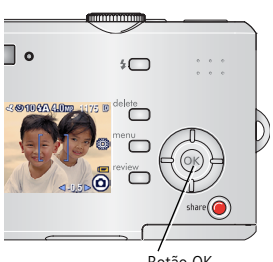

Botão OK

- 1 Gire o botão de modo para
- 2 Pressione o botão OK para ativar a tela de cristal líquido.
- **3** Enquadre o tema a fotografar na tela.
- 4 Pressione o botão do obturador para capturar a foto.
- Para desligar a tela de cristal líquido da câmera, 5 pressione o botão OK.

Para ligar a tela sempre que a câmera for ligada, consulte Visualização ao vivo, página 28.

# Utilização do zoom digital

Utilize o zoom digital no modo Auto (Automático) para aproximar o tema fotografado até cinco vezes mais.

**IMPORTANTE:** Pode ocorrer uma diminuição na qualidade da imagem impressa quando se utiliza o zoom digital. O controle deslizante azul do indicador de zoom pára. Em seguida, fica vermelho quando a qualidade da foto atinge o limite aceitável para fotos de 10 x 15 cm.

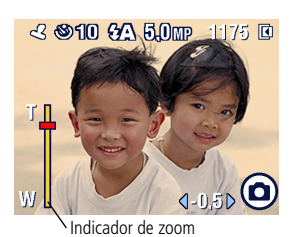

Pressione o botão OK para ligar a tela da câmera e pressione .

A tela de cristal líquido exibe a imagem com zoom e o indicador de zoom.

- 2 Pressione A/T para aumentar ou diminuir o zoom.
- **3** Pressione o botão do obturador para capturar a foto.

Para desativar o zoom digital, pressione – a partir da configuração mais baixa.

NOTA: Não é possível usar o zoom digital para gravação de vídeos.

O zoom digital está disponível somente quando a Visualização ao vivo está ligada (consulte a página 28).

# Utilização do flash

Use o flash para fotografar à noite, em ambientes fechados ou em áreas com muita sombra ao ar livre. O flash é eficiente entre 1,0 e 2,4 m. Só é possível alterar a configuração do flash no modo Auto (Automático).

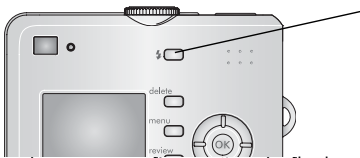

Pressione o botão 🐓 várias vezes para percorrer as opções de flash (consulte a tabela de modos de flash na página 24).

O ícone de flash ativo é exibido na área de status da tela de cristal líquido (consulte a página 6).

Para alterar as configurações do flash, consulte a página 24.

8 PT-BR

www.kodak.com/go/support

## Revisão de fotos e vídeos

Pressione o botão Review (Rever) para ver as fotos e os vídeos e trabalhar com eles.

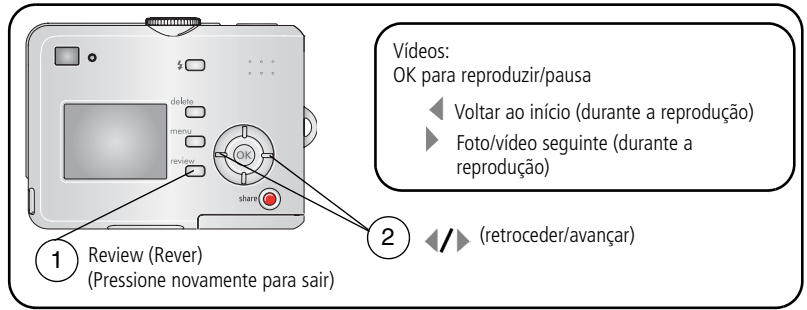

Para economizar energia da pilha, use a estação para câmera ou a estação impressora Kodak EasyShare opcionais. (Visite www.kodak.com/go/c530accessories.)

NOTA: As fotos capturadas com a configuração de qualidade de 4,4 MP (3:2) são exibidas na proporção 3:2 com uma faixa preta na parte superior da tela.

#### Significado dos ícones de revisão

Fotos

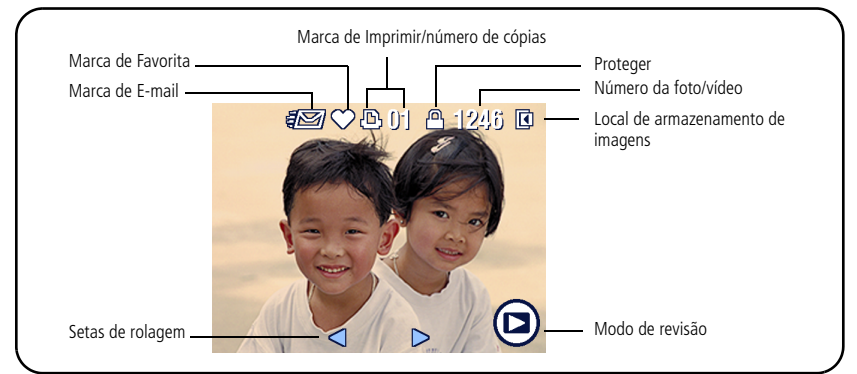

#### Vídeos

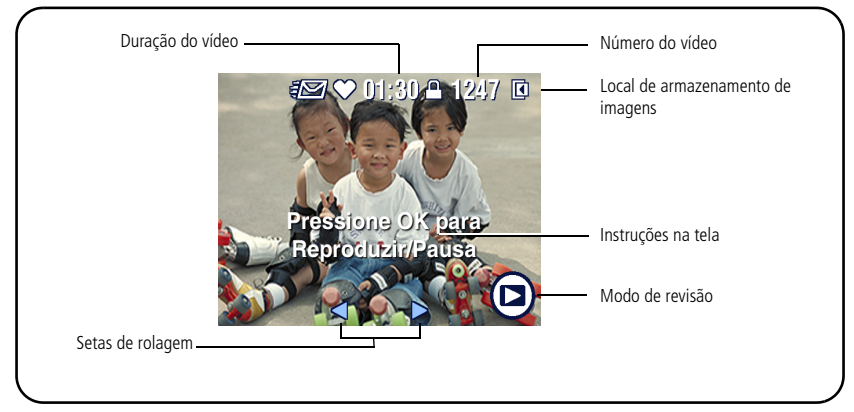

#### Ampliação de uma foto durante a revisão

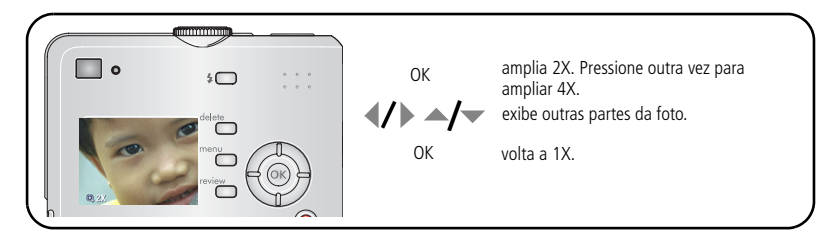

#### Exibição de várias fotos (miniaturas) durante a revisão

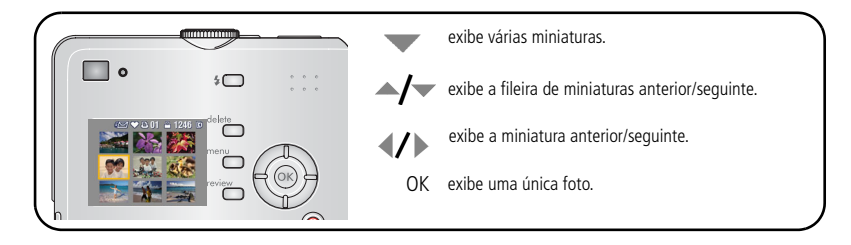

10 (PT-BR

www.kodak.com/go/support

#### Corte de uma foto durante a revisão

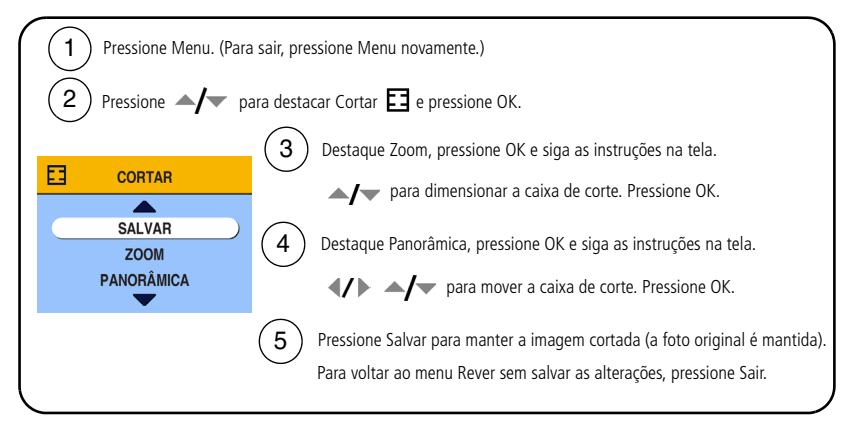

NOTA: O corte pode não ser compatível com imagens capturadas em outras câmeras digitais.

Não é possível cortar fotos menores que 2,1 MP ou fotos que já tenham sido cortadas.

As instruções desaparecem da tela após cinco segundos ou quando você pressiona um botão.

## Proteção de fotos e vídeos contra exclusão

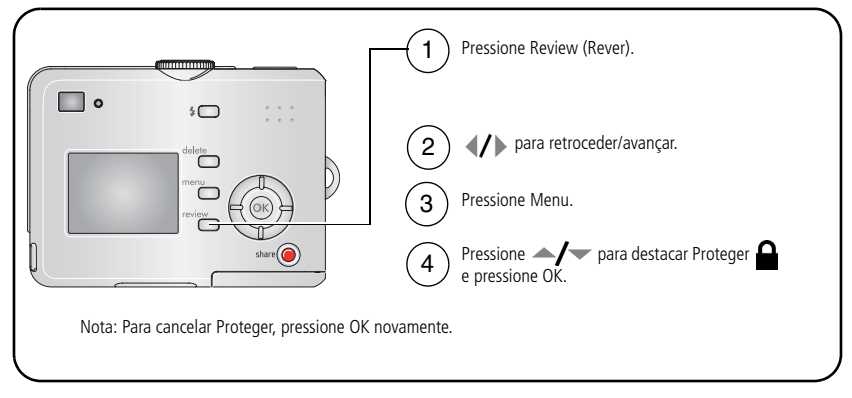

A foto ou o vídeo fica protegido e não pode ser excluído. O ícone de proteção aparecerá com a foto ou o vídeo protegido.

Pressione o botão Menu para sair.

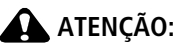

A formatação da memória interna ou de um cartão SD/MMC exclui todas as fotos e vídeos (inclusive os protegidos). A formatação da memória interna também exclui endereços de e-mail, nomes de álbuns e fotos favoritas. Para recuperá-los, consulte a Ajuda do software EasyShare.

#### Exclusão de fotos e vídeos

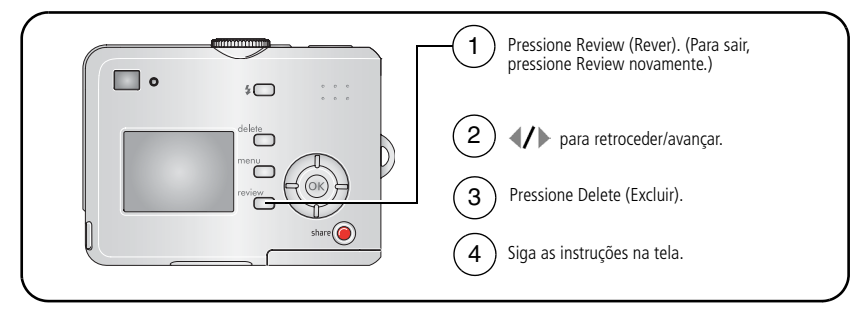

FOTO ou VÍDEO – exclui a foto ou o vídeo exibido.

SAIR – sai da tela Excluir.

TUDO – exclui todas as fotos e vídeos do local atual de armazenamento.

NOTA: Antes de excluir fotos e vídeos protegidos, remova a proteção.

# **3** Transferência e impressão de fotos

# Instalação do software

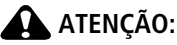

Instale o software Kodak EasyShare *antes* de conectar a câmera ou a estação opcional ao computador. Caso contrário, o software poderá ser instalado incorretamente.

- 1 Feche todos os aplicativos em execução no computador (incluindo o software antivírus).
- 2 Insira o CD do software Kodak EasyShare na unidade de CD-ROM.
- 3 Carregue o software:

**Sistema operacional Windows** – se a janela de instalação não aparecer, selecione Executar no menu Iniciar e digite **d:\setup.exe**, sendo **d** a letra da unidade de CD-ROM.

**Mac OS X** – clique duas vezes no ícone de CD na área de trabalho e, em seguida, clique no ícone de instalação.

4 Siga as instruções na tela para instalar o software.

**Sistema operacional Windows** – selecione Completa para instalar automaticamente os aplicativos utilizados com mais freqüência. Selecione Personalizada para escolher os aplicativos a serem instalados.

Mac OS X – siga as instruções na tela.

- NOTA: Quando solicitado, registre sua câmera e o software. Registre-se para receber informações que manterão você e o seu sistema atualizados. Para registrar-se mais tarde, visite www.kodak.com/go/register.
- 5 Se solicitado, reinicie o computador. Se você tiver desativado o software antivírus, ative-o novamente. Consulte o manual do software antivírus para obter mais detalhes.

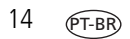

Para obter informações sobre os aplicativos incluídos no CD do software Kodak EasyShare, clique no botão Ajuda do software Kodak EasyShare.

# Transferência de fotos com o cabo USB

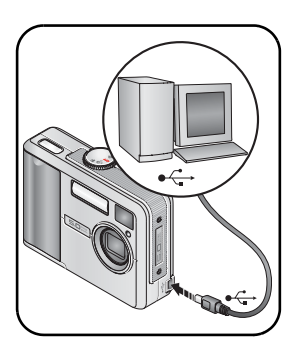

- 1 Desligue a câmera.
- 2 Insira a extremidade do cabo USB que apresenta a identificação Ana porta com a identificação USB do computador. Para obter informações detalhadas, consulte o guia do usuário do computador.
- **3** Insira a outra extremidade do cabo USB na porta com a identificação USB na câmera.
- 4 Ligue a câmera.

O software Kodak EasyShare é iniciado no computador. O software solicita sua intervenção durante todo o processo de transferência.

NOTA: Visite www.kodak.com/go/howto para obter o tutorial on-line sobre como fazer a conexão.

#### Também disponível para transferência

Você também pode utilizar estes produtos Kodak para a transferência de fotos e vídeos:

- Estação para câmera Kodak EasyShare, estação impressora Kodak EasyShare (consulte a página 19)
- Leitora de cartões múltiplos Kodak, leitora/gravador de cartões MMC/SD Kodak

Adquira esses e outros acessórios em um revendedor de produtos Kodak ou visite www.kodak.com/go/c530accessories.

# Impressão de fotos

#### Impressão com a estação impressora Kodak EasyShare

Encaixe a câmera na estação impressora Kodak EasyShare e imprima diretamente, com ou sem o auxílio do computador. Adquira esse e outros acessórios em um revendedor de produtos Kodak ou visite www.kodak.com/go/c530accessories.

#### Impressão direta com uma impressora com compatibilidade PictBridge

Sua câmera é compatível com a tecnologia PictBridge; portanto, você pode imprimir diretamente em impressoras com compatibilidade PictBridge. Você precisará de:

- Câmera com pilhas totalmente carregadas
- Impressora compatível com PictBridge
- Cabo USB (se não incluído, vendido separadamente)

# Conexão entre a câmera e uma impressora com compatibilidade PictBridge

- 1 Desligue a câmera e a impressora.
- 2 Conecte o cabo USB apropriado da câmera à impressora. (Consulte o guia do usuário da impressora ou visite www.kodak.com/go/c530accessories.)

#### Impressão em uma impressora com compatibilidade PictBridge

**1** Ligue a impressora. Ligue a câmera.

O logotipo PictBridge é exibido, seguido da foto atual e do menu (se não for encontrada nenhuma foto, será exibida uma mensagem). Se a interface do menu for desligada, pressione qualquer botão para exibi-la novamente.

2 Pressione // para escolher uma opção de impressão e pressione o botão OK.

| Foto atual                  | Pressione <b>4/</b> para escolher uma foto. Escolha o número de cópias.                                                                               |  |  |
|-----------------------------|----------------------------------------------------------------------------------------------------|--|--|
| Fotos marcadas              | Se sua impressora permitir, imprima as fotos marcadas para<br>impressão e escolha um tamanho.                                                         |  |  |
| Cópia-índice                | Imprime miniaturas de todas as fotos. Serão necessárias uma ou<br>mais folhas de papel. Se a impressora permitir, escolha um<br>tamanho de impressão. |  |  |
| Todas as fotos              | Imprime todas as fotos na memória interna, em um cartão ou em<br>Favoritas. Escolha o número de cópias.                                               |  |  |
| Armazenamento de<br>imagens | Acessa a memória interna, um cartão ou Favoritas.                                                                                                    |  |  |

NOTA: Durante a impressão direta, as fotos não são transferidas ou salvas permanentemente no computador ou na impressora. Para transferir fotos para o computador, consulte a página 14. No modo Favoritas, é exibida a foto favorita atual.

#### Como desconectar a câmera de uma impressora com compatibilidade PictBridge

- **1** Desligue a câmera e a impressora.
- 2 Desconecte o cabo USB da câmera e da impressora.

#### Uso de uma impressora sem compatibilidade PictBridge

Para obter informações detalhadas sobre a impressão de fotos com um computador, clique no botão Ajuda do software Kodak EasyShare.

#### Solicitação de cópias on-line

A Galeria Kodak EasyShare (www.kodakgallery.com) é um dos vários serviços de impressão on-line oferecidos no software Kodak EasyShare. Você pode facilmente:

- Transferir fotos.
- Editar, aprimorar e adicionar molduras às fotos.
- Armazenar fotos e compartilhá-las com amigos e familiares.
- Solicitar cópias de alta qualidade, cartões com fotos, molduras e álbuns e tudo isso pode ser entregue em sua casa.

#### Impressão a partir de um cartão SD/MMC opcional

- Quando o cartão for inserido em uma impressora equipada com um slot SD/MMC, as fotos marcadas serão impressas automaticamente. Para obter informações detalhadas, consulte o guia do usuário da impressora.
- Faça cópias em uma estação digital Kodak Picture Maker que aceite cartões SD/MMC. (Recomendamos que você telefone antes de ir ao local. Visite www.kodak.com/go/picturemaker.)
- Leve o cartão a um laboratório fotográfico local para obter cópias com qualidade profissional.

#### Compatibilidade da estação com a sua câmera

| Es | tação Kodak EasyShare                                                                                                    | Configuração de encaixe                                                                         |
|----|----------------------------------------------------------------------------------------------------|-------------------------------------------------------------------------------------------------|
| -  | estação impressora Plus<br>Série 3<br>estações para câmera e<br>estações impressoras Série 3                             | Acessório de<br>estação<br>personalizado<br>Estação                                             |
|    | tras, incluindo:<br>estação impressora<br>estação impressora Plus<br>estação impressora 6000<br>estação para câmera 6000 | Acessório de estação<br>personalizado<br>Kit adaptador<br>D-22 para<br>estação Kodak<br>Estação |
|    | estação impressora 4000<br>estação para câmera II<br>estação para câmera LS420,<br>LS443                                 | Não compatível                                                                                  |

Adquira estações para câmera, estações impressoras e outros acessórios em um revendedor de produtos Kodak ou visite www.kodak.com/go/c530accessories.

# 4 Aproveite ainda mais a sua câmera

## Utilização do cronômetro interno

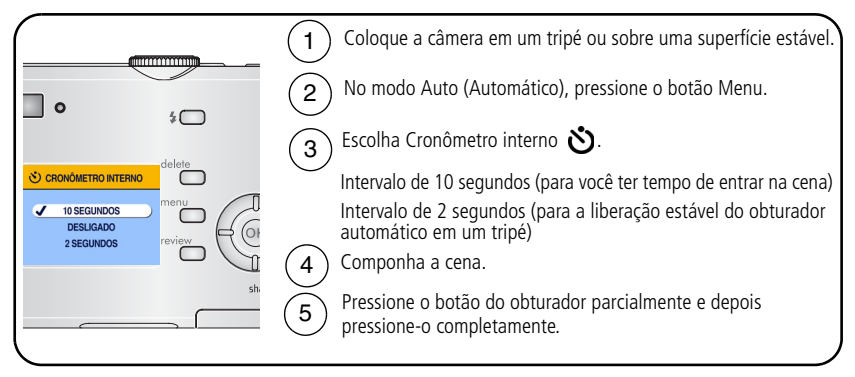

NOTA: O Cronômetro interno é cancelado após a captura da foto, do vídeo ou se a câmera for desligada.

#### Utilização do cronômetro interno para vídeo

Use o mesmo procedimento acima, mas:

- Gire o botão de modo para a posição de vídeo
- Pressione o botão do obturador completamente.
- NOTA: O vídeo pára quando você pressiona o botão do obturador ou quando não há mais espaço de armazenamento disponível.

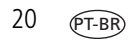

#### Execução de uma apresentação de slides

Utilize a apresentação de slides para exibir as fotos e os vídeos na tela de cristal líquido. Para executar uma apresentação de slides na TV ou em outro dispositivo externo, consulte a página 22.

#### Como iniciar a apresentação de slides

- 1 Pressione o botão Review (Rever) e, em seguida, o botão Menu.
- 2 Pressione →/ para destacar Apresentação de slides 庙 e pressione o botão OK.
- **3** Pressione / para destacar Iniciar apresentação e pressione o botão OK. *As fotos e vídeos são exibidos uma vez, na ordem em que foram criados.*
- 4 Para cancelar a Apresentação de slides, pressione o botão OK.

#### Alteração do intervalo de exibição da apresentação de slides

O intervalo padrão de exibição de cada foto é de 5 segundos. Você pode definir o intervalo de exibição entre 3 e 60 segundos.

- 1 No menu Apresentação de slides, pressione ▲/→ para destacar Intervalo e pressione o botão OK.
- 2 Selecione um intervalo de exibição.

Para avançar os segundos rapidamente, mantenha pressionado **A**/**-**.

3 Pressione o botão OK.

A configuração do intervalo é mantida até que volte a ser alterada.

#### Execução de um ciclo contínuo de apresentação de slides

Quando você ativa a opção Ciclo, a apresentação de slides é repetida continuamente.

- No menu Apresentação de slides, pressione ▲/▼ para destacar Ciclo e pressione o botão OK.
- 2 Pressione / para destacar Ligado e pressione o botão OK.

A apresentação de slides será repetida continuamente até você pressionar o botão OK ou a pilha se esgotar. Essa configuração permanecerá até você alterá-la.

#### Exibição de fotos e vídeos na TV

Você pode exibir fotos e vídeos na TV, no monitor do computador ou em qualquer dispositivo equipado com uma entrada para vídeo, usando um cabo de áudio/vídeo opcional. Os dispositivos de entrada de vídeo incluem estações impressoras e estações para câmera Kodak EasyShare compatíveis (consulte a página 19).

NOTA: Verifique se a configuração de saída de vídeo (NTSC ou PAL) está correta (consulte a página 29). Se você conectar ou desconectar o cabo enquanto a apresentação de slides estiver em andamento,

a apresentação será interrompida.

A qualidade da imagem na tela da TV poderá não ser tão boa quanto em um monitor de computador ou em uma foto impressa.

Consulte o guia do usuário da estação impressora ou da estação para câmera para obter mais detalhes.

Adquira esses e outros acessórios em um revendedor de produtos Kodak ou visite www.kodak.com/go/c530accessories.

## Como copiar fotos e vídeos

Você pode copiar fotos e vídeos de um cartão para a memória interna ou vice-versa.

#### Antes de copiar, verifique se:

- Há um cartão inserido na câmera.
- O local de armazenamento das fotos na câmera está configurado como o local do qual você está copiando. Consulte Armazenamento de imagens, página 27.

#### Copiar fotos ou vídeos:

- 1 Pressione o botão Review (Rever) e, em seguida, o botão Menu.
- 2 Pressione →/ para destacar Copiar → e pressione o botão OK.
- **3** Pressione / para destacar uma opção.
- 4 Pressione o botão OK.
- NOTA: As fotos e os vídeos são copiados, e não movidos. Para remover fotos e vídeos do local original após a cópia, exclua-os (consulte a página 13).

As marcações que você aplicou para impressão, envio por e-mail e favoritas não são copiadas. As configurações de proteção não são copiadas. Para proteger uma foto ou um vídeo, consulte a página 12.

# Escolha de uma configuração de flash

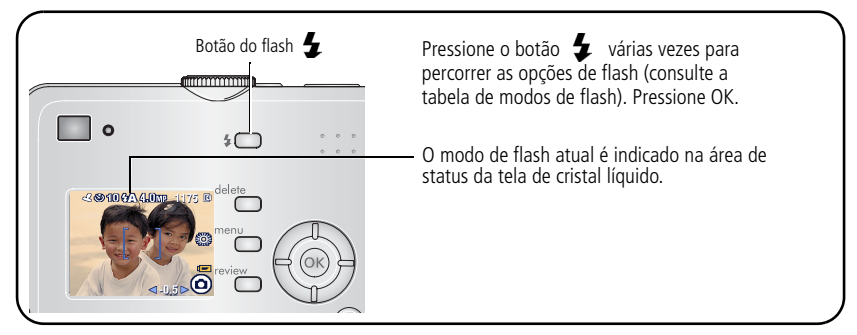

NOTA:

- Se o flash estiver desligado ou no modo Preenchimento, a opção será revertida ao modo Automático quando a câmera for desligada.
- Quando a foto é capturada no modo de flash Automático ou Preenchimento, a câmera pisca duas vezes: uma para definir a exposição e outra para tirar a foto.

| Modos de flash          |                                  | O flash dispara                                                                                                    |  |
|-------------------------|----------------------------------|----------------------------------------------------------------------------------------------------|--|
| <b>Flash</b> automático |                                  | Quando necessário devido às condições de iluminação.                                                                                                    |  |
| 4                       | Preenchimento                    | <ul> <li>Sempre que uma foto for tirada, independentemente das<br/>condições de iluminação. Use-o quando o tema estiver na soml<br/>ou contra a luz (quando a luz estiver atrás do tema principal o<br/>sua foto).</li> </ul> |  |
| 0                       | Redutor de<br>olhos<br>vermelhos | Três vezes: uma vez para definir a exposição, outra vez para reduzir o efeitos de olhos vermelhos e outra vez para tirar a foto.                                                                                              |  |
| $(\mathbf{S})$          | Desligado                        | O flash nunca dispara.                                                                                                    |  |

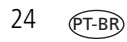

# Alteração das configurações das fotos

Você pode alterar as configurações para obter os melhores resultados com sua câmera:

- **1** Em qualquer modo, pressione o botão Menu.
- 2 Pressione ▲/▼ para destacar a configuração a ser alterada e pressione o botão OK.
- **3** Escolha uma opção e pressione o botão OK.
- 4 Pressione o botão Menu para sair.

| Configuração                                                                                                    | Ícone | Opções                                                                                                    |
|----------------------------------------------------------------------------------------------------|-------|----------------------------------------------------------------------------------------------------|
| Cronômetro interno<br>Para que você apareça na foto ou no<br>vídeo.                                                                                                    | Ś     | <b>10, 2</b> segundos, <b>Desligado</b> .<br>Consulte a página 20.                                                                    |
| <b>Compensação de exposição</b><br>(modo Automático)<br>Defina a quantidade de luz que entra na<br>câmera.<br><i>Essa configuração permanecerá até que</i><br>você altere o botão de modo. | N     | -2,0 a +2,0.<br>Se as fotos estiverem escuras demais,<br>aumente o valor.<br>Se as fotos estiverem claras demais,<br>diminua o valor. |

| Configuração                                                                                                    | Ícone | Opções                                                                                                    |
|----------------------------------------------------------------------------------------------------|-------|----------------------------------------------------------------------------------------------------|
| Tamanho da foto<br>(modo Automático)<br>Defina a resolução da foto.<br>Essa configuração permanecerá até você<br>alterá-la.    | *     | <ul> <li>5,0 MP (padrão) – para cópias de até<br/>50 x 75 cm; as fotos apresentam a<br/>melhor resolução e os maiores tamanhos<br/>de arquivo.</li> <li>4,4 MP (3:2) – ideal para cópias de 10<br/>x 15 cm sem cortes. Também para cópias<br/>de até 50 x 75 cm (o corte pode ser<br/>necessário devido à proporção 3:2).</li> <li>4,0 MP – para cópias de até 50 x 75 cm;<br/>as fotos apresentam resolução média e<br/>tamanho de arquivo menor.</li> <li>3,1 MP – para cópias de até 28 x 36 cm;<br/>as fotos apresentam resolução média e<br/>tamanho de arquivo menor.</li> <li>2,1 MP – para cópias de até 20 x 25 cm;<br/>as fotos têm resolução média e tamanho<br/>de arquivo menor.</li> <li>1,1 MP – para cópias de até 10 x 15 cm<br/>para envio por e-mail, Internet ou<br/>exibição na tela; as fotos apresentam<br/>baixa resolução e os menores tamanhos<br/>de arquivo possíveis.</li> </ul> |
| Modo de cores<br>(modo Automático)<br>Defina os tons.<br>Essa configuração permanecerá até que<br>você altere o botão de modo. | BW    | Em cores (padrão) – para fotos<br>coloridas.<br>Preto/branco – para fotos em<br>preto-e-branco.<br>Sépia – para fotos com aparência<br>antiga, em tons acastanhados.                                                                                                    |

| Configuração                                                                                                    | Ícone | Opções                                                                                                    |
|----------------------------------------------------------------------------------------------------|-------|----------------------------------------------------------------------------------------------------|
| Armazenamento de imagens<br>Escolha um local de armazenamento de<br>imagens.<br>Essa configuração permanecerá até você<br>alterá-la. | Ē     | Automático (padrão) – a câmera<br>utiliza o cartão de memória, se instalado.<br>Caso contrário, utiliza a memória interna.<br>Memória interna – a câmera sempre<br>utiliza a memória interna, mesmo que<br>haja um cartão instalado.                                                                                                    |
| <b>Definir álbum</b><br>Escolha os nomes dos álbuns.                                                                                 |       | Ligado ou Desligado.<br>Selecione os nomes de álbuns antes de<br>capturar fotos ou vídeos. Assim, todas as<br>fotos e vídeos capturados serão<br>marcados com esses nomes de álbuns.<br>Consulte a página 31.                                                                                                    |
| Duração de vídeo<br>(modo Vídeo)<br>Defina a duração do vídeo.<br>Essa configuração permanecerá até você<br>alterá-la.               |       | <ul> <li>Contínuo (padrão) – desde que haja espaço no cartão ou na memória interna, ou até o botão do obturador ser pressionado.</li> <li>5, 15, 30 – segundos</li> <li>NOTA: Se o local de armazenamento de imagens atual não tiver espaço adequado, algumas opções de duração do vídeo não serão exibidas. Consulte a página 52 para obter informações sobre capacidades de armazenamento.</li> </ul> |
| <b>Menu Configurar</b><br>Defina outras configurações.                                                                               |       | Consulte Personalização da câmera,<br>página 28.                                                                                                    |

## Personalização da câmera

Use o menu Configurar para personalizar as configurações da câmera.

- 1 Em qualquer modo, pressione o botão Menu.
- 2 Pressione ▲/▼ para destacar Configurar 들 e pressione o botão OK.
- 3 Pressione ▲/▼ para destacar a configuração a ser alterada e pressione o botão OK.
- 4 Escolha uma opção e pressione o botão OK.
- 5 Pressione o botão Menu para sair.

| Configuração                                                                                                    | Ícone    | Opções                                      |
|----------------------------------------------------------------------------------------------------|----------|---------------------------------------------|
| <b>Voltar</b><br>Voltar ao menu anterior.                                                                                                    | Ł        |                                             |
| Visualização ao vivo<br>Altere a configuração da tela de cristal<br>líquido para que fique sempre ligada ou<br>sempre desligada (consulte a página 7).<br>Essa configuração permanecerá até você<br>alterá-la. | 0        | Ligada ou Desligada.                        |
| <b>Desligamento automático</b><br>Selecione o intervalo de espera para<br>desligar a câmera.                                                                                                    | Û        | 3 minutos (padrão)<br>1, 3, 5 ou 10 minutos |
| <b>Data e hora</b><br>Ajuste a data e a hora.<br>Essa configuração permanecerá até você<br>alterá-la.                                                                                                    | <u>چ</u> | Consulte a página 2.                        |

| Configuração                                                                                                    | Ícone | Opções                                                                                                    |
|----------------------------------------------------------------------------------------------------|-------|----------------------------------------------------------------------------------------------------|
| Saída de vídeo<br>Defina uma configuração regional para<br>conectar a câmera à TV ou a um<br>dispositivo externo (consulte a<br>página 22).<br>Essa configuração permanecerá até você<br>alterá-la. | ă     | NTSC (padrão) — padrão utilizado na<br>maioria dos países, exceto na Europa e<br>na China. A América do Norte e o Japão<br>utilizam NTSC.<br>PAL — padrão utilizado na Europa e na<br>China. |
| Datador<br>(modo Automático)<br>Insira a data nas fotos.<br>Essa configuração permanecerá até você<br>alterá-la.                                                                                    | L     | Ative ou desative o Datador, ou altere<br>seu formato.                                                                                                    |
| Exibir data do vídeo<br>(modo Vídeo)<br>Exiba a data e a hora da captura antes de<br>iniciar o vídeo.<br>Essa configuração permanecerá até você<br>alterá-la.                                       |       | Selecione Nenhuma ou escolha um<br>formato de data e hora.                                                                                                    |
| Idioma<br>Exiba o texto na tela de cristal líquido em<br>diferentes idiomas.<br>Essa configuração permanecerá até você<br>alterá-la.                                                                | ABC   | Consulte a página 2.                                                                                                    |

| Configuração                 | Ícone | Opções                                     |
|------------------------------|-------|--------------------------------------------|
| Formatar                     |       | Cartão de memória – exclui tudo o          |
| Formate a memória da câmera. |       | que está no cartão; formata o cartão.      |
|                              |       | <b>Cancelar –</b> sai sem fazer alteração. |
| ATENÇAO:                     |       | <b>Memória interna</b> – exclui tudo da    |
| A formatação exclui todas    |       | memória interna, inclusive endereços de    |
| as fotos e vídeos, inclusive |       | e-mail, nomes de álbuns e fotos            |
| os arquivos protegidos. Se o |       | favoritas; formata a memoria interna.      |
| cartão for removido          |       |                                            |
| durante a formatação,        |       |                                            |
| poderá ser danificado.       |       |                                            |
| Sobre                        | 9     |                                            |
| Veja a versão do firmware.   | U     |                                            |

# Exibição de informações sobre fotos e vídeos

- 1 Pressione o botão Review (Rever) e, em seguida, o botão Menu.
- 2 Pressione / para destacar Informações da foto ou Informações do vídeo; em seguida, pressione o botão OK.
- **3** Para exibir informações sobre a próxima foto ou vídeo ou sobre as fotos ou vídeos anteriores, pressione **4/>**.
- 4 Pressione o botão Menu para sair.
### Alteração das configurações opcionais de revisão

No modo de revisão, pressione o botão Menu para acessar configurações opcionais de revisão.

| Ð | Ampliar (fotos) (página 10)        |   | Copiar (página 23)                              |
|---|------------------------------------|---|-------------------------------------------------|
|   | Álbum (página 31)                  |   | Proteger (página 12)                            |
| E | Cortar (página 11)                 | þ | Armazenamento de imagens<br>(página 27)         |
|   | Apresentação de slides (página 21) |   | Informações sobre fotos e vídeos<br>(página 30) |
|   | Várias fotos (página 10)           |   | Menu Configurar (página 27)                     |

## Pré-marcação de nomes de álbum

Use o recurso Definir álbum (Estático ou Vídeo) para selecionar nomes de álbuns antes de fotografar ou gravar vídeos. Assim, todas as fotos e vídeos capturados serão marcados com esses nomes de álbuns.

#### Primeiro - no computador

Utilize o software Kodak EasyShare para criar nomes de álbuns no computador. Depois copie até 32 nomes de álbuns para a lista de nomes na câmera na próxima vez que você a conectar ao computador. Consulte a Ajuda do software Kodak EasyShare para obter informações detalhadas.

#### Segundo – na câmera

- **1** Em qualquer modo, pressione o botão Menu.
- 2 Pressione A/ para destacar Definir álbum e pressione o botão OK.
- 3 Pressione A para destacar o nome de um álbum e pressione o botão OK. Repita o procedimento para marcar fotos e vídeos para gravação nos álbuns. *Os álbuns selecionados são identificados por uma marca de seleção.*
- **4** Para remover uma seleção, destaque um nome de álbum e pressione o botão OK. Para remover todas as seleções de álbuns, selecione Apagar tudo.
- 5 Destaque Sair e pressione o botão OK.

Suas seleções serão salvas. Se você ligar a tela de cristal líquido, a sua seleção de álbum será exibida na tela. Um sinal de mais (+) após o nome do álbum indica que há mais de um álbum selecionado.

6 Pressione o botão Menu para sair.

Essa configuração permanecerá até você alterá-la.

#### Terceiro - transfira para o computador

Quando você transferir as fotos ou os vídeos marcados para o computador, o software Kodak EasyShare se abrirá e classificará as fotos e os vídeos no álbum apropriado. Consulte a Ajuda do software Kodak EasyShare para obter informações detalhadas.

#### Marcação de fotos e vídeos para álbuns

Use o recurso de álbum no modo de revisão para marcar, com nomes de álbuns, as fotos e os vídeos na câmera.

#### Primeiro - no computador

Use o software Kodak EasyShare para criar nomes de álbuns no seu computador e depois copie até 32 nomes para a memória interna da câmera. Consulte a Ajuda do software Kodak EasyShare para obter informações detalhadas.

#### Segundo – na câmera

- **1** Pressione o botão Review (Rever).
- 2 Pressione **()** para localizar uma foto e, em seguida, pressione o botão Menu.
- 3 Pressione ▲/▼ para destacar Álbum 🖬 e pressione o botão OK.
- 4 Destaque um álbum e depois pressione o botão OK.

O nome do álbum aparece com a foto. Um sinal de mais (+) após o nome do álbum indica que a foto foi adicionada a mais de um álbum.

Para adicionar outras fotos ao mesmo álbum, pressione **4/** para percorrer as fotos. Quando chegar à foto desejada, pressione o botão OK.

Para adicionar as fotos a mais de um álbum, repita a etapa 4 para cada álbum.

- **5** Para remover uma seleção, destaque um nome de álbum e pressione o botão OK. Para remover todas as seleções de álbuns, selecione Apagar tudo.
- 6 Destaque Sair e pressione o botão OK.

Suas seleções serão salvas.

7 Pressione o botão Menu para voltar ao modo de revisão.

#### Terceiro – transfira para o computador

Quando você transferir as fotos ou os vídeos marcados para o computador, o software Kodak EasyShare se abrirá e classificará as fotos e os vídeos no álbum apropriado. Consulte a Ajuda do software Kodak EasyShare para obter informações detalhadas.

## Como compartilhar fotos

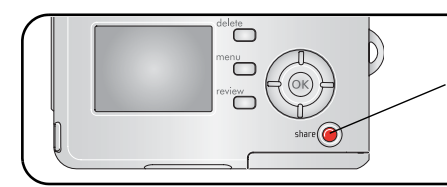

Pressione o botão Share (Compartilhar) para marcar fotos e vídeos. Depois de transferidos para o computador, você poderá compartilhá-los usando:

|   |                                                                                                    | Fotos | Vídeos |
|---|----------------------------------------------------------------------------------------------------|-------|--------|
|   | Imprimir (página 16)                                                                               | V     |        |
| Ē | E-mail (página 35)                                                                                 | ~     | ~      |
|   | Favoritas (página 36)<br>para fácil organização no seu computador e<br>compartilhamento na câmera. | ~     | ~      |

NOTA: As marcações permanecem até que sejam removidas. Se uma foto ou vídeo marcado for copiado, a marca **não** será copiada.

## Marcação de fotos para impressão

- 1 Pressione o botão Share (Compartilhar).
- 2 Pressione **4/** para localizar uma foto.
- 3 Pressione ▲/▼ para destacar Imprimir 🗋 e pressione o botão OK.\*
- 4 Pressione ▲/▼ para selecionar o número de cópias (de 0 a 99). A quantidade padrão é um. O número zero remove a marcação da foto.\*\*

O ícone Imprimir 🛄 aparece na área de status.

5 Pressione o botão OK.

34 (PT-BR)

6 Pressione o botão Share (Compartilhar) para sair.

\* Para marcar todas as fotos no local de armazenamento, destaque Imprimir tudo 🗳 , pressione o botão OK e indique o número de cópias conforme descrito acima. A opção Imprimir tudo não está disponível em Visualização rápida.

\*\*Para remover a marcação de impressão de todas as fotos no local de armazenamento de imagens, destaque Cancelar impressão () e pressione o botão OK. Não é possível cancelar impressões na Visualização rápida.

#### Impressão de fotos marcadas

Quando as fotos marcadas são transferidas para o computador, a janela de impressão do software Kodak EasyShare se abre. Para obter informações detalhadas, clique no botão Ajuda do software Kodak EasyShare.

Para obter mais informações sobre impressão com o seu computador ou cartão, consulte a página 16.

NOTA: Para obter as melhores cópias de 10 x 15 cm, ajuste a câmera para a qualidade de impressão 4,4 MP (3:2). Consulte a página 26.

#### Marcação de fotos e vídeos para envio por e-mail

#### Primeiro - no computador

Utilize o software Kodak EasyShare para criar um catálogo de endereços de e-mail no computador. Você poderá então copiar até 32 endereços de e-mail para a memória interna da câmera.

#### Segundo – marque fotos e vídeos na câmera

- 1 Pressione o botão Share (Compartilhar). Pressione ∢/▶ para localizar uma foto ou um vídeo.
- 2 Destaque E-mail **≡** e pressione o botão OK.

**3** Destaque um endereço de e-mail e pressione o botão OK.

Para marcar outras fotos e vídeos com o mesmo endereço, pressione **4**/**>** para percorrer todas as fotos. Quando chegar à foto ou vídeo desejado, pressione o botão OK.

Para enviar fotos e vídeos para mais de um endereço, repita a etapa 2 para cada endereço.

Os endereços selecionados são marcados.

- **4** Para remover a seleção, destaque um endereço marcado e pressione o botão OK. Para remover todas as seleções de e-mail, selecione Apagar tudo.
- **5** Destaque Sair e pressione o botão OK.

Suas seleções serão salvas. O ícone de e-mail ≡ parece na área de status.

6 Pressione o botão Share (Compartilhar) para sair.

#### Terceiro - transfira e envie por e-mail

Quando as fotos e os vídeos marcados forem transferidos para o computador, a tela de e-mail se abrirá e permitirá o envio para os endereços especificados. Para obter informações detalhadas, clique no botão Ajuda do software Kodak EasyShare.

#### Marcação de fotos como favoritas

Você pode manter suas fotos favoritas na seção Favoritas 🗾 da memória interna da câmera e depois compartilhá-las com seus amigos e familiares.

NOTA: As fotos transferidas da câmera para o computador, incluindo as favoritas, são armazenadas no computador no tamanho máximo. As fotos em Favoritas – cópias pequenas de seus originais – são transferidas de volta para sua câmera para que você possa compartilhá-las.

#### Compartilhe facilmente suas fotos favoritas seguindo estas quatro etapas:

| 1. Fotografe                    |     |                                                                                                    |
|---------------------------------|-----|----------------------------------------------------------------------------------------------------|
|                                 |     |                                                                                                    |
| 2. Marque as fotos<br>favoritas | 1   | Pressione o botão Share (Compartilhar). Pressione <b>4/</b> para localizar uma foto.                                                                                                    |
|                                 | 2   | Pressione A/T para destacar Favorita T e pressione o botão OK.                                                                                                    |
| shire                           |     | O ícone Favorita 🖤 aparece na área de status. Para remover a marcação, pressione o botão OK novamente.                                                                                                    |
|                                 | Pre | essione o botão Share (Compartilhar) para sair do menu.                                                                                                    |
| 3. Transfira fotos              | 1   | Para usufruir de toda a funcionalidade, instale e use o software<br>EasyShare fornecido com a câmera. (Consulte a página 14.)                                                                                                    |
|                                 | 2   | Conecte a câmera ao computador usando o cabo USB (consulte a página 15) ou uma estação EasyShare.                                                                                                    |
| ····                            |     | Na primeira transferência de fotos, o software o ajudará a fazer as<br>escolhas mais acertadas com relação às suas fotos favoritas. Depois<br>disso, as fotos serão transferidas para o computador. As fotos Favoritas<br>(versão menor das fotos originais) são carregadas na seção Favoritas da<br>memória interna da câmera. |
| 4. Veja as favoritas            | 1   | Gire o botão de modo para Favoritas 💽.                                                                                                    |
| na câmera                       | 2   | Pressione <b>4/</b> para ver todas as favoritas.                                                                                                    |
|                                 |     | Para sair do modo Favoritas, gire o botão de modo para qualquer<br>outra posição.                                                                                                    |

NOTA: A câmera armazena um número limitado de fotos favoritas. Use a opção Favoritas da câmera no software EasyShare para personalizar o tamanho da seção Favoritas 🗾 da sua câmera. Os vídeos marcados como favoritos permanecem na pasta Favoritas do software EasyShare. Para obter mais detalhes, clique no botão Ajuda do software Kodak EasyShare.

www.kodak.com/go/support

#### Configurações opcionais

No modo Favoritas, pressione o botão Menu para acessar as configurações opcionais.

|     | Apresentação de slides<br>(página 21) | <b>[</b> ]]] | Informações sobre fotos (página 30)    |
|-----|---------------------------------------|--------------|----------------------------------------|
| === | Várias fotos (página 10)              | Ū            | Remover todas as favoritas (página 38) |
|     |                                       |              | Menu Configurar (página 27)            |

NOTA: As fotos capturadas com a configuração de qualidade 4,4 MP (3:2) são exibidas na proporção 3:2 com uma faixa preta na parte superior da tela. (Consulte Tamanho da foto na página 26.)

## Remoção de todas as favoritas da câmera

- 1 Gire o botão de modo para Favoritas 💟 .
- 2 Pressione o botão Menu.
- **3** Destaque 📕 e pressione o botão OK.

Todas as fotos armazenadas na seção Favoritas da memória interna serão removidas. As Favoritas serão restauradas na próxima vez que você transferir fotos para o computador.

**4** Pressione o botão Menu para sair do menu.

#### Como evitar que as favoritas sejam transferidas para a câmera

- 1 Abra o software Kodak EasyShare. Clique na guia Minha coleção.
- 2 Vá para a exibição Álbuns.
- 3 Clique no álbum Favoritas da câmera da sua câmera.
- 4 Clique em Remover álbum.

Na próxima transferência de fotos da câmera para o computador, use o assistente Favoritas da câmera no software Kodak EasyShare para recriar seu álbum de favoritas da câmera ou para desativar o recurso Favoritas da câmera.

#### Impressão das favoritas e envio por e-mail

- 1 Gire o botão de modo para Favoritas ☑. Pressione ∢/▶ para localizar uma foto.
- 2 Pressione o botão Share (Compartilhar).
- 3 Destaque Imprimir 🗋 ou E-mail **≡** e pressione o botão OK.
- NOTA: As fotos favoritas capturadas com esta câmera (e não importadas de outra fonte) são boas para impressão de cópias de 10 x 15 cm.

# 5 Solução de problemas

Para obter instruções de suporte passo a passo para o produto, visite www.kodak.com/go/c530support e selecione o Guia interativo de resolução de problemas e reparos.

## Problemas com a câmera

| Se                                                                                                    | Tome uma ou mais das seguintes providências                                                                                                    |  |  |
|----------------------------------------------------------------------------------------------------|----------------------------------------------------------------------------------------------------|--|--|
| A câmera não liga.                                                                                                | <ul><li>Insira novas pilhas (página 1).</li><li>Carregue as pilhas recarregáveis.</li></ul>                                                                                                    |  |  |
| A câmera não desliga.                                                                                             | Retire a pilha e recoloque-a ou coloque uma nova. Se a câmera<br>continuar inoperante, visite www.kodak.com/go/c530support e<br>selecione o Guia interativo de resolução de problemas e reparos. |  |  |
| O número de fotos<br>restantes não diminui<br>depois que você tira uma<br>foto.                                   | <ul> <li>A câmera está funcionando normalmente. Continue a fotografar.</li> </ul>                                                                                                    |  |  |
| As pilhas Ni-MH<br>recarregáveis para<br>câmera digital Kodak se<br>descarregam muito<br>rapidamente.             | Limpe os contatos com um pano limpo e seco (página 56) antes de colocar as pilhas na câmera.                                                                                                    |  |  |
| As fotos armazenadas<br>estão danificadas.                                                                        | <ul> <li>Tire a foto novamente. Não retire o cartão enquanto a luz<br/>indicadora de câmera pronta estiver piscando. Mantenha<br/>carregadas as pilhas recarregáveis.</li> </ul>                 |  |  |
| No modo de revisão,<br>você não vê nenhuma<br>foto (ou a foto que<br>esperava ver) na tela de<br>cristal líquido. | <ul> <li>Verifique a configuração do local de armazenamento de<br/>imagens (página 27).</li> </ul>                                                                                               |  |  |

| Se                                                                          | То | me uma ou mais das seguintes providências                                                                                                    |
|-----------------------------------------------------------------------------|----|----------------------------------------------------------------------------------------------------|
| No modo de revisão, a<br>tela fica azul ou preta<br>em vez exibir uma foto. |    | Transfira a foto para o computador (página 15).                                                                                                    |
| O botão do obturador                                                        |    | Ligue a câmera (página 2).                                                                                                    |
| nao funciona.                                                               |    | Aguarde até que a luz indicadora de câmera pronta pare de piscar em vermelho antes de tentar tirar outra foto.                                                                                    |
|                                                                             | -  | Transfira as fotos para o computador (página 15), exclua fotos da câmera (página 13), mude o local de armazenamento de imagens (página 27) ou insira um cartão com memória disponível (página 4). |
|                                                                             |    | Para obter fotos melhores, consulte a página 5.                                                                                                    |
| A apresentação de slides<br>não funciona em um                              |    | Ajuste a configuração de saída do vídeo na câmera (NTSC ou<br>PAL, página 29).                                                                                                    |
| dispositivo de vídeo<br>externo.                                            |    | Consulte o guia do usuário do dispositivo externo.                                                                                                    |
| A foto está clara demais.                                                   |    | Mantenha uma distância mínima de 1 m entre a câmera e o tema fotografado.                                                                                                    |
|                                                                             |    | Diminua a compensação da exposição (página 25).                                                                                                    |
| A foto não está nítida.                                                     |    | Limpe a lente (página 57).                                                                                                    |
|                                                                             |    | Mantenha uma distância mínima de 1 m entre a câmera e o tema fotografado.                                                                                                    |
|                                                                             |    | Coloque a câmera em uma superfície plana e estável ou use um tripé.                                                                                                    |
| A foto está escura                                                          |    | Ligue o flash (página 8).                                                                                                    |
| demais.                                                                     |    | Mantenha uma distância máxima de 2,4 m entre a câmera e o tema fotografado.                                                                                                    |
|                                                                             |    | Use o flash de preenchimento (página 24) ou mude de lugar para que a luz não fique atrás do tema a fotografar.                                                                                    |
|                                                                             |    | Aumente a compensação da exposição (página 25).                                                                                                    |

| Se                                                            | Tome uma ou mais das seguintes providências                                                                                             |  |
|---------------------------------------------------------------|----------------------------------------------------------------------------------------------------|--|
| A câmera não reconhece                                        | Adquira um cartão SD/MMC certificado.                                                                                                   |  |
| o cartão SD/MMC.                                              | Reformate o cartão (página 30).                                                                                                    |  |
|                                                               | Atenção: A formatação do cartão exclui todas as fotos e<br>vídeos, inclusive os arquivos protegidos.                                    |  |
|                                                               | Insira o cartão no slot e empurre-o para encaixá-lo (página 4).                                                                         |  |
| A câmera trava quando<br>um cartão é inserido ou<br>retirado. | Desligue a câmera e ligue-a novamente. Verifique se a câmera<br>está desligada antes de inserir ou retirar um cartão.                   |  |
| O cartão de memória<br>está cheio.                            | <ul> <li>Insira um novo cartão (página 4), transfira as fotos para o<br/>computador (página 15) ou exclua fotos (página 13).</li> </ul> |  |
|                                                               | Transfira as fotos para o computador (página 15) e então<br>formate o cartão ou a memória interna (página 30).                          |  |
|                                                               | Atenção: A formatação do cartão exclui todas as fotos e<br>vídeos, inclusive os arquivos protegidos.                                    |  |

## Comunicação entre a câmera e o computador

| Se                                           |  | Tome uma ou mais das seguintes providências                                                                                  |  |  |
|----------------------------------------------|--|----------------------------------------------------------------------------------------------------|--|--|
| O computador não se                          |  | Visite www.kodak.com/go/camerasupport.                                                                                       |  |  |
| comunica com a câmera.                       |  | Ligue a câmera (página 2).                                                                                                   |  |  |
|                                              |  | Coloque novas pilhas (página 1) ou recarregue-as (se forem pilhas recarregáveis).                                            |  |  |
|                                              |  | Consulte a seção de Gerenciamento de energia do guia do usuário do seu laptop para desativar esse recurso.                   |  |  |
|                                              |  | Conecte o cabo às portas da câmera e do computador (página 15).                                                              |  |  |
|                                              |  | Instale o software (página 14).                                                                                              |  |  |
|                                              |  | Desconecte o cabo USB. Feche todos os aplicativos abertos.<br>Reinstale o software (página 14).                              |  |  |
|                                              |  | Desconecte a câmera do computador. Feche todos os aplicativos de software e reconecte a câmera.                              |  |  |
|                                              |  | Feche esse software antes de iniciar o software Kodak.                                                                       |  |  |
| Não é possível transferir<br>fotos.          |  | Desconecte o cabo USB. (Se estiver utilizando a estação para<br>câmera ou a estação impressora, desconecte o cabo e retire a |  |  |
| (O assistente Adicionar<br>novo hardware não |  | câmera da estação.) Feche todos os aplicativos abertos.<br>Reinstale o software (página 14).                                 |  |  |
| consegue localizar os<br>drivers.)           |  | Desconecte o cabo USB. Feche todos os aplicativos abertos.<br>Reinstale o software (página 14).                              |  |  |

## Mensagens na tela de cristal líquido

| Se                  | Tome uma ou mais das seguintes providências                                   |
|---------------------|-------------------------------------------------------------------------------|
| Não há imagens para | <ul> <li>Altere a configuração do local de armazenamento de imagens</li></ul> |
| exibir.             | (página 27).                                                                  |

| Se                                                                                                    | Tome uma ou mais das seguintes providências                                                                                                    |
|----------------------------------------------------------------------------------------------------|----------------------------------------------------------------------------------------------------|
| O cartão de memória<br>precisa ser formatado.                                                             | Insira um novo cartão (página 4) ou formate o que está<br>utilizando no momento (página 30).                                                                                                    |
| Não é possível ler o<br>cartão de memória.<br>(Formate o cartão de<br>memória ou insira outro<br>cartão.) | Atenção: A formatação do cartão exclui todas as fotos e<br>vídeos, inclusive os arquivos protegidos.                                                                                                    |
| Permitida apenas uma<br>conexão USB.                                                                      | Desconecte o cabo USB da câmera.                                                                                                    |
| Desconecte o cabo ou<br>remova a câmera da<br>estação.                                                    |                                                                                                    |
| A memória interna<br>precisa ser formatada.                                                               | Formate a memória interna (página 30).<br>Atenção: A formatação exclui todas as fotos e vídeos,                                                                                                    |
| Não é possível ler a<br>memória interna.<br>(Formate a memória<br>interna.)                               | inclusive os arquivos protegidos. A formatação da memória<br>interna também exclui endereços de e-mail, nomes de<br>álbuns e fotos favoritas. Para recuperá-los, consulte a<br>Ajuda do software Kodak EasyShare. |
| Não há cartão de<br>memória. (Os arquivos<br>não foram copiados.)                                         | Insira um cartão (página 4).                                                                                                    |
| Não há espaço suficiente<br>para copiar os arquivos.<br>(Os arquivos não foram<br>copiados.)              | Exclua as fotos do local de armazenamento para onde você está copiando (página 13) ou insira um novo cartão (página 4).                                                                                           |

| Se                                                                                                    | Tome uma ou mais das seguintes providências                                                                                                    |  |  |  |
|----------------------------------------------------------------------------------------------------|----------------------------------------------------------------------------------------------------|--|--|--|
| O cartão de memória<br>está bloqueado. (Insira<br>outro cartão de<br>memória.)                                              | <ul> <li>Insira um novo cartão (página 4), mova a chave no cartão para<br/>desbloqueá-lo ou mude o local de armazenamento para a<br/>memória interna (página 27).</li> </ul> |  |  |  |
| Cartão de memória<br>somente para leitura.<br>Remova a proteção<br>contra gravação para<br>capturar ou gravar no<br>cartão. |                                                                                                    |  |  |  |
| O cartão de memória<br>está inutilizável. (Insira                                                                           | Insira um novo cartão (página 4) ou formate o que está<br>utilizando no momento (página 30).                                                                                 |  |  |  |
| outro cartão de<br>memória.)                                                                                                | Atenção: A formatação do cartão exclui todas as fotos e vídeos, inclusive os arquivos protegidos.                                                                            |  |  |  |
| A data e a hora foram<br>redefinidas.                                                                                       | Redefina o relógio (página 2).                                                                                                    |  |  |  |
| Não há catálogo de<br>endereços na câmera.<br>(Conecte-a ao<br>computador para<br>importar o catálogo de<br>endereços.)     | <ul> <li>Crie e copie o catálogo de endereços do computador. Consulte a<br/>Ajuda do software Kodak EasyShare.</li> </ul>                                                    |  |  |  |
| Nenhum nome de álbum<br>na câmera. (Conecte ao<br>computador para<br>importar nomes de<br>álbuns.)                          | <ul> <li>Crie e copie os nomes de álbuns do computador. Consulte a<br/>Ajuda do software Kodak EasyShare.</li> </ul>                                                         |  |  |  |

| Se                                                                                                    | Tome uma ou mais das seguintes providências                                                                                                    |
|----------------------------------------------------------------------------------------------------|----------------------------------------------------------------------------------------------------|
| Só é possível marcar<br>imagem com 32 nomes<br>de álbum. Só os<br>primeiros 32 nomes de<br>álbum serão salvos. | <ul> <li>Exclua um ou mais nomes de álbum associados à imagem<br/>(página 33).</li> </ul>                                                      |
| A temperatura da                                                                                               | <ul> <li>Deixe a câmera desligada até esfriar totalmente e depois ligue-a</li></ul>                                                            |
| câmera está alta.                                                                                              | novamente.                                                                                                    |
| (A câmera será<br>desligada.)                                                                                  | Se a mensagem aparecer novamente, visite<br>www.kodak.com/go/c530support e selecione o Guia interativo de<br>resolução de problemas e reparos. |
| Formato de arquivo                                                                                             | <ul> <li>Transfira a foto para o computador (página 15) ou exclua-a</li></ul>                                                                  |
| desconhecido.                                                                                                  | (página 13).                                                                                                    |
| Nº do erro da câmera.                                                                                          | Desligue a câmera e ligue-a novamente. Se a mensagem aparecer                                                                                  |
| Consulte o Guia do                                                                                             | novamente, visite www.kodak.com/go/c530support e selecione o                                                                                   |
| usuário.                                                                                                    | Guia interativo de resolução de problemas e reparos.                                                                                           |

## Status da luz indicadora de câmera pronta

| Se                                                                                | Tome uma ou mais das seguintes providências                                                                                                    |  |  |
|-----------------------------------------------------------------------------------|----------------------------------------------------------------------------------------------------|--|--|
| A luz indicadora de<br>câmera pronta não se<br>acende e a câmera não<br>funciona. | <ul> <li>Ligue a câmera (página 2).</li> <li>Coloque novas pilhas (página 1) ou recarregue-as (se forem pilhas recarregáveis).</li> <li>Declique a câmera a ligue a poyamente.</li> </ul> |  |  |
| A luz indicadora de<br>câmera pronta pisca em<br>verde.                           | <ul> <li>A câmera está funcionando normalmente.</li> </ul>                                                                                                    |  |  |
| A luz indicadora de<br>câmera pronta pisca em<br>laranja.                         | <ul> <li>Aguarde. Volte a fotografar quando a luz parar de piscar e ficar<br/>verde.</li> </ul>                                                                                           |  |  |

| Se                                                                                  | Tome uma ou mais das seguintes providências                                                                                                    |
|-------------------------------------------------------------------------------------|----------------------------------------------------------------------------------------------------|
| A luz indicadora de<br>câmera pronta pisca em<br>vermelho e a câmera se<br>desliga. | <ul> <li>Coloque novas pilhas (página 1) ou recarregue-as (se forem<br/>pilhas recarregáveis).</li> </ul>                                                                                                    |
| A luz indicadora de<br>câmera pronta<br>permanece acesa em<br>vermelho.             | <ul> <li>Transfira as fotos para o computador (página 15), exclua fotos da câmera (página 13), mude o local de armazenamento de imagens (página 27) ou insira um cartão com memória disponível (página 4).</li> <li>Aquarde, Volte a fotografar quando a luz indicadora ficar verde.</li> </ul> |
|                                                                                     | <ul> <li>Mude o local de armazenamento de imagens para a memória<br/>interna (página 27) ou utilize outro cartão.</li> </ul>                                                                                                    |
| A luz indicadora de<br>câmera pronta<br>permanece verde.                            | A câmera está funcionando normalmente.                                                                                                    |

# 6 Como obter ajuda

## Links da Web úteis

| Ajuda sobre a câmera                                                             | www.kodak.com/go/c530support   |
|----------------------------------------------------------------------------------|--------------------------------|
| Ajuda sobre o sistema operacional Windows e como<br>trabalhar com fotos digitais | www.kodak.com/go/pcbasics      |
| Download do software e firmware mais recente da câmera                           | www.kodak.com/go/c530downloads |
| Otimizar a impressora para produzir cores mais vivas<br>e vibrantes              | www.kodak.com/go/onetouch      |
| Suporte para câmeras, software, acessórios, etc.                                 | www.kodak.com/go/support       |
| Comprar acessórios da câmera                                                     | www.kodak.com/go/c530support   |
| Registrar sua câmera                                                             | www.kodak.com/go/register      |
| Tutoriais on-line                                                                | www.kodak.com/go/howto         |

## Ajuda do software

Clique no botão Ajuda do software Kodak EasyShare. Consulte também o tutorial incluído no CD, para obter ajuda ao conectar a câmera ao computador.

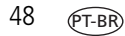

## Atendimento ao cliente por telefone

Se você tiver dúvidas sobre a operação do software ou da câmera, conecte seu dispositivo ao computador e tenha as seguintes informações em mãos:

- Sistema operacional
- Modelo do computador
- Mensagem de erro exata recebida
- Velocidade do processador (MHz) Versão do CD do software Kodak EasyShare
  - Número de série da câmera
- Quantidade de memória (MB)

| Alemanha       | 069 5007 0035                                        | Índia                  | 91 22 617 5823   |
|----------------|------------------------------------------------------|------------------------|------------------|
| Austrália      | 1800 147 701                                         | Irlanda                | 01 407 3054      |
| Áustria        | 0179 567 357                                         | Itália                 | 02 696 33452     |
| Bélgica        | 02 713 14 45                                         | Japão                  | 03 5540 9002     |
| Brasil         | 0800 150000                                          | Noruega                | 23 16 21 33      |
| Canadá         | 1 800 465 6325                                       | Nova Zelândia          | 0800 440 786     |
| China          | 800 820 6027                                         | Países Baixos          | 020 346 9372     |
| Cingapura      | 800 6363 036                                         | Polônia                | 00800 4411625    |
| Coréia         | 00798 631 0024                                       | Portugal               | 021 415 4125     |
| Dinamarca      | 3 848 71 30                                          | Reino Unido            | 0870 243 0270    |
| Espanha        | 91 749 76 53                                         | Suécia                 | 08 587 704 21    |
| Estados Unidos | 1 800 235 6325<br>585 781 6231<br>(ligação tarifada) | Suíça                  | 01 838 53 51     |
| Filipinas      | 1 800 1 888 9600                                     | Tailândia              | 001 800 631 0017 |
| Finlândia      | 0800 1 17056                                         | Taiwan                 | 0800 096 868     |
| França         | 01 55 1740 77                                        | Turquia                | 00800 448827073  |
| Grécia         | 00800 44140775                                       | Telefone internacional | +44 131 458 6714 |
| Hong Kong      | 800 901 514                                          | Fax internacional      | +44 131 458 6962 |

Para obter as listas mais atualizadas, visite www.kodak.com/go/dfiswwcontacts

www.kodak.com/go/support

# 7 Apêndice

## Especificações da câmera

Para obter especificações mais detalhadas, visite www.kodak.com/go/c530support.

| Câmera digital Kodak EasyShare C530/C315/CD50 |                                                                                                    |  |  |
|-----------------------------------------------|----------------------------------------------------------------------------------------------------|--|--|
| CCD (dispositivo de acoplamento de carga)     |                                                                                                    |  |  |
| CCD                                           | CCD de 1/2,5 pol., proporção de 4:3                                                                                                    |  |  |
| Tamanho de saída da<br>imagem                 | 5,0 MP: 2576 x 1932 pixels<br>4,4 MP (3:2): 2576 x 1712 pixels<br>4,0 MP: 2304 x 1728 pixels<br>3,1 MP: 2048 x 1536 pixels<br>2,1 MP: 1664 x 1248 pixels |  |  |
|                                               | 1,1 MP: 1216 x 912 pixels                                                                                                    |  |  |
| Visores                                       |                                                                                                    |  |  |
| Visor colorido                                | Tela de cristal líquido colorida de 38 mm, transmissiva,<br>557 x 234 pixels (130 mil pixels)                                                            |  |  |
| Visualização                                  | Taxa de quadros: 20 quadros por segundo; Campo de visão: 99%.                                                                                            |  |  |
| Lente                                         |                                                                                                    |  |  |
| Lente da câmera                               | Módulo de 4 lentes: 3 lentes asféricas de plástico e 1 lente asférica de vidro, f/4.5, 36 mm (equivalente a 35 mm)                                       |  |  |
| Sistema de foco                               | Foco fixo. Alcance: 1 m até infinito                                                                                                    |  |  |
| Zoom digital                                  | 1X a 5X em incrementos de 0,2X<br>Incompatível com captura de filme                                                                                      |  |  |
| Anteparo para lente                           | Integrado ao cilindro da lente                                                                                                    |  |  |

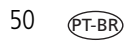

| Câmera digital Kodak EasyShare C530/C315/CD50 |                                                                                                    |  |  |
|-----------------------------------------------|----------------------------------------------------------------------------------------------------|--|--|
| Exposição                                     |                                                                                                    |  |  |
| Medida de exposição                           | Exposição automática TTL, prioridade central                                                                         |  |  |
| Compensação de<br>exposição                   | +/- 2,0 EV em incrementos de 0,5 EV                                                                                  |  |  |
| Velocidade do obturador                       | Mecânico com CCD elétrico<br>Automático: 1/2 a 1/1618 seg.                                                           |  |  |
| Velocidade ISO                                | Automático: 100 a 200                                                                                                |  |  |
| Flash                                         |                                                                                                    |  |  |
| Flash eletrônico                              | Número-guia 9 (em ISO 100)<br>Flash automático com pré-flash<br>Alcance: 1 a 2,4 m em ISO 140                        |  |  |
| Modos de flash                                | Automático, Preenchimento, Redutor de olhos vermelhos, Desligado                                                     |  |  |
| Captura                                       |                                                                                                    |  |  |
| Modos de captura                              | Automático, Vídeo                                                                                                    |  |  |
| Captura de vídeo                              | QVGA (320 x 240) a 20 quadros por segundo                                                                            |  |  |
| Formato de arquivo de<br>imagem               | Estático: EXIF 2.21 (compactação JPEG)                                                                               |  |  |
| Armazenamento de<br>imagens                   | Cartão SD/MMC opcional 52. (O logotipo SD é marca comercial da SD Card Association.)                                 |  |  |
| Capacidade de<br>armazenamento interno        | Memória interna de 16 MB; 13 MB disponíveis para armazenamento<br>de imagens<br>(1 MB equivale a um milhão de bytes) |  |  |
| Revisão                                       |                                                                                                    |  |  |
| Visualização rápida                           | Sim                                                                                                    |  |  |
| Saída de vídeo                                | NTSC ou PAL (selecionável via conector da estação)                                                                   |  |  |

#### Câmera digital Kodak EasyShare C530/C315/CD50

#### Alimentação

2 pilhas oxialcalinas AA para câmera digital Kodak ZR6 (não-recarregáveis); 2 pilhas de lítio AA para câmera digital; 2 pilhas Ni-MH AA recarregáveis para câmera digital Kodak; 1 pilha de lítio para câmera digital Kodak CRV3 (não-recarregável); 1 pilha Ni-MH recarregável para câmera digital Kodak KAA2HR

#### Comunicação com o computador

USB 2.0 (protocolo PIMA 15740), via cabo USB modelo U-8, estação para câmera ou estação impressora EasyShare

#### Outros recursos

| Compatibilidade<br>PictBridge | Sim                                         |
|-------------------------------|---------------------------------------------|
| Cronômetro interno            | 10 segundos, 2 segundos, selecionável       |
| Equilíbrio do branco          | Automático                                  |
| Desligamento<br>automático    | Selecionável: 1, 3, 5 ou 10 minutos         |
| Modos de cores                | Em cores, preto-e-branco, sépia             |
| Datador                       | Nenhuma, AAAA/MM/DD, MM/DD/AAAA, DD/MM/AAAA |
| Montagem de tripé             | 1/4 pol.                                    |
| Temperatura de<br>operação    | 0 a 40 °C (32 a 104 °F)                     |
| Tamanho                       | 8,5 x 6,4 x 3,1 cm desligada                |
| Peso                          | 104 g sem pilha ou cartão                   |

## Capacidades de armazenamento

A capacidade real de armazenamento varia de acordo com a composição da cena, marca do cartão e outros fatores. Você talvez consiga armazenar um número maior ou menor de fotos e vídeos. As imagens Favoritas ocupam espaço extra na memória interna.

#### Capacidade de armazenamento de fotos

|                       | Número de fotos |                 |        |        |        |        |
|-----------------------|-----------------|-----------------|--------|--------|--------|--------|
|                       | 5,0 MP          | 4,4 MP<br>(3:2) | 4,0 MP | 3,1 MP | 2,1 MP | 1,1 MP |
| Memória interna 16 MB | 13              | 15              | 16     | 20     | 29     | 49     |
| Cartão SD/MMC 16 MB   | 14              | 16              | 17     | 22     | 31     | 52     |
| Cartão SD/MMC 32 MB   | 30              | 34              | 37     | 46     | 67     | 110    |
| Cartão SD/MMC 64 MB   | 61              | 69              | 75     | 93     | 134    | 221    |
| Cartão SD/MMC 128 MB  | 127             | 142             | 156    | 193    | 277    | 455    |
| Cartão SD/MMC 256 MB  | 251             | 280             | 308    | 380    | 545    | 897    |
| Cartão SD/MMC 512 MB  | 503             | 562             | 618    | 764    | 1094   | 1800   |
| Cartão SD/MMC 1 GB    | 1015            | 1135            | 1247   | 1541   | 2208   | 3631   |

#### Capacidade de armazenamento de vídeo

|                       | Minutos/segundos de vídeo |  |  |
|-----------------------|---------------------------|--|--|
|                       | QVGA (320 x 240)          |  |  |
| Memória interna 16 MB | 43 s                      |  |  |
| Cartão SD/MMC 16 MB   | 46 s                      |  |  |
| Cartão SD/MMC 32 MB   | 1 min 37 s                |  |  |
| Cartão SD/MMC 64 MB   | 3 min 16 s                |  |  |
| Cartão SD/MMC 128 MB  | 6 min 44 s                |  |  |
| Cartão SD/MMC 256 MB  | 13 min 17 s               |  |  |
| Cartão SD/MMC 512 MB  | 26 min 38 s               |  |  |
| Cartão SD/MMC 1 GB    | 53 min 45 s               |  |  |

NOTA: Se você estiver usando um cartão de memória de 1 GB ou mais, a gravação do vídeo poderá parar automaticamente após 58 minutos. Pressione o botão do obturador para começar um novo arquivo de vídeo.

## Recursos para economizar energia

| Se ficar ociosa por                           | A câmera                                       | Para ligá-la novamente                                                            |
|-----------------------------------------------|------------------------------------------------|-----------------------------------------------------------------------------------|
| 1 minuto                                      | Terá a tela desligada.                         | Pressione qualquer botão.                                                         |
| 3 minutos (ou opção<br>de 1, 5 ou 10 minutos) | Entrará no modo de<br>desligamento automático. | Coloque o botão de modo na posição Off<br>(Desligado) e ligue a câmera novamente. |

## Instruções de segurança importantes

## Utilização deste produto

- Leia e siga estas instruções antes de usar os produtos Kodak. Siga sempre os procedimentos básicos de segurança.
- Use apenas computadores com conexão USB certificada. Entre em contato com o fabricante do computador se tiver alguma dúvida.
- O uso de um acessório que não seja recomendado pela Kodak, como um adaptador AC, pode causar incêndio, choque elétrico ou ferimentos.
- Ao usar este produto no avião, observe todas as instruções da companhia aérea.

## ATENÇÃO:

Não desmonte este produto. Ele não contém nenhuma peça cuja manutenção possa ser feita pelo usuário. Se precisar de serviços de manutenção, procure pessoal qualificado. Não exponha este produto a líquidos, umidade ou temperaturas extremas. Os adaptadores AC e recarregadores de pilhas da Kodak devem ser usados somente em ambientes fechados. O uso de controles, ajustes ou procedimentos diferentes daqueles aqui especificados pode resultar em choques e/ou riscos de danos elétricos ou mecânicos. Se a tela de cristal líquido se quebrar, não toque no vidro ou no líquido. Entre em contato com a assistência técnica Kodak.

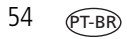

#### Segurança e manuseio das pilhas

## ATENÇÃO:

Ao remover as pilhas, aguarde até que se resfriem; as pilhas podem estar quentes.

- Leia e siga todos os avisos e instruções fornecidos pelo fabricante da pilha.
- Use apenas pilhas aprovadas para este produto.
- Mantenha as pilhas fora do alcance de crianças.
- Não deixe as pilhas encostarem em objetos metálicos, inclusive moedas. Se isso ocorrer, a pilha pode sofrer um curto-circuito, descarregar-se, superaquecer ou vazar.
- Não desmonte, faça instalação inversa ou exponha as pilhas a líquidos, umidade, fogo ou temperaturas extremas.
- Substitua todas as pilhas de um conjunto ao mesmo tempo. Não misture pilhas novas com pilhas usadas. Não misture pilhas recarregáveis com não-recarregáveis. Não misture pilhas de lítio, Ni-MH e Ni-Cd. Não misture pilhas de diferentes tipos químicos, categorias ou marcas. A não-observância desta precaução pode causar vazamento.
- Remova as pilhas se o produto for armazenado por longos períodos. No caso de o fluido da pilha vazar dentro do produto, entre em contato com um representante local da Assistência Técnica Kodak.
- No caso de o fluido da pilha vazar e entrar em contato com a pele, lave a área afetada imediatamente com água e consulte seu médico. Para obter outras informações relacionadas à saúde, entre em contato com o representante local da Assistência Técnica Kodak.
- Descarte as pilhas de acordo com os regulamentos locais e nacionais.
- Não carregue pilhas não-recarregáveis.

Para obter mais informações sobre pilhas, visite www.kodak.com/global/en/service/batteries/batteryUsage.jhtml

## Informações sobre pilhas

## Duração da pilha para câmeras digitais Kodak da série C

Use as pilhas a seguir. A duração real da pilha varia de acordo com sua utilização.

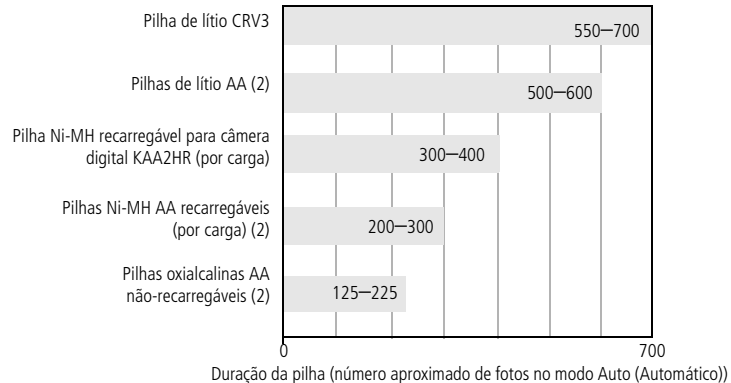

Método de teste de duração das pilhas: CIPA Cartão de memória usado no teste: cartão de memória Kodak SD 128 MB

Não recomendamos o uso de pilhas alcalinas nem fornecemos assistência técnica a esse tipo de pilha. Para obter uma duração razoável da pilha e assegurar que sua câmera funcione de forma confiável, use as pilhas para troca listadas acima.

## Aumento da duração da pilha

- Limite as seguintes atividades que esgotam rapidamente a carga da pilha:
  - Revisão de fotos na tela de cristal líquido (consulte a página 9)
  - Utilização da tela de cristal líquido como visor (consulte a página 7)
  - Utilização excessiva do flash (consulte a página 24)
- A presença de sujeira nos contatos da pilha pode afetar sua duração. Limpe os contatos com um pano limpo e seco antes de colocar as pilhas na câmera.

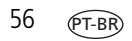

O desempenho das pilhas é reduzido em temperaturas abaixo de 5 °C (41 °F). Ao utilizar a câmera em temperaturas baixas, tenha em mãos pilhas sobressalentes e mantenha-as aquecidas. Não jogue fora pilhas frias que não estejam funcionando, pois poderão ser utilizadas novamente quando voltarem à temperatura adequada.

#### Visite www.kodak.com/go/c530accessories para obter informações sobre:

**Estação para câmera Kodak EasyShare** – fornece energia para a câmera, transfere fotos para o computador e funciona como recarregador para as pilhas Ni-MH recarregáveis para câmera digital Kodak.

**Estação impressora Kodak EasyShare** – fornece energia à câmera, imprime fotos de 10 x 15 cm com ou sem computador, transfere fotos e também funciona como recarregador para as pilhas Ni-MH recarregáveis para câmera digital Kodak.

## Atualização do software e do firmware

Faça o download das últimas versões do software Kodak EasyShare incluído no CD e do firmware da câmera (o software executado na câmera). Visite www.kodak.com/go/c530downloads.

## Cuidados adicionais e manutenção

- Se a câmera tiver sido exposta a intempéries ou se você suspeitar que houve penetração de água, desligue-a e retire as pilhas e o cartão. Deixe todos os componentes secarem naturalmente durante pelo menos 24 horas antes de voltar a utilizar a câmera.
- Sopre suavemente a lente e a tela de cristal líquido para remover poeira e sujeira. Passe suavemente um pano macio e sem fiapos ou um lenço para limpeza de lente sem produtos de limpeza. Não use soluções de limpeza, a menos que tenham sido desenvolvidas especialmente para lentes de câmera. Evite que produtos químicos, como loção bronzeadora, entrem em contato com as superfícies pintadas da câmera.
- Em alguns países, é possível obter contratos de manutenção. Entre em contato com um revendedor de produtos Kodak para obter mais informações.

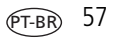

Para obter informações sobre descarte e reciclagem de câmeras digitais, entre em contato com as autoridades locais. Nos Estados Unidos, visite o site da Electronics Industry Alliance, www.eiae.org, ou o site da Kodak, www.kodak.com/go/c530support.

## Garantia

## Garantia limitada

A Kodak garante que as câmeras digitais e os acessórios Kodak EasyShare (excluindo as pilhas) estarão livres de defeitos de materiais e de fabricação por um ano a partir da data de compra.

Guarde o recibo de venda datado original. Será necessário apresentar uma prova da data de compra caso seja feita alguma solicitação de reparo durante o período de garantia.

## Cobertura da garantia limitada

# Esta garantia limitada será válida somente na localização geográfica em que as câmeras digitais e os acessórios Kodak foram adquiridos.

A Kodak irá REPARAR ou SUBSTITUIR as câmeras digitais e os acessórios Kodak EasyShare que não apresentarem funcionamento adequado durante o período de garantia, sujeito às condições e/ou limitações aqui descritas. Os serviços de reparo incluirão toda a mão-de-obra, assim como quaisquer ajustes necessários e/ou peças de substituição. Reparo ou substituição são os únicos recursos sob esta garantia.

Se forem usadas peças de substituição durante os reparos, essas peças poderão ser recondicionadas ou conter materiais recondicionados. Caso seja necessário substituir todo o produto, este poderá ser substituído por um produto recondicionado.

## Limitações

Não será aceita solicitação de serviço de Garantia sem prova da data de compra, como uma cópia do recibo de venda original datado da câmera digital ou do acessório Kodak EasyShare. (Guarde sempre o original.)

Esta garantia não se aplica às pilhas usadas em câmeras digitais ou acessórios. Esta garantia não abrange circunstâncias além do controle da Kodak nem problemas causados pela não-observância das instruções operacionais fornecidas nos guias do usuário de câmeras digitais e acessórios Kodak EasyShare.

Esta garantia não é válida quando a falha ocorrer devido a danos de envio, acidente, alteração, modificação, serviço não-autorizado, uso incorreto, abuso, uso com acessórios incompatíveis, não-observância das instruções de operação, manutenção ou acondicionamento na embalagem da kodak, não-utilização dos itens fornecidos pela kodak (como adaptadores e cabos), ou se a reivindicação for feita após o período de validade desta garantia.

A Kodak não oferece nenhuma outra garantia expressa ou implícita para este produto. Caso a exclusão de qualquer garantia implícita não tenha efeito legal, a duração da garantia implícita será de um ano a partir da data de compra.

A opção de substituição é a única obrigação da Kodak. A Kodak não será responsável por nenhum dano especial, conseqüencial ou incidental resultante da venda, compra ou utilização deste produto, independentemente da causa. A responsabilidade por qualquer dano especial, conseqüencial ou incidental (incluindo sem limitação a perda de receita ou lucro, custos de inatividade, perda do uso do equipamento, custo do equipamento substituto, instalações físicas ou serviços, ou reivindicações de seus clientes por danos resultantes da compra, utilização ou falha do produto), independentemente da causa ou da quebra de qualquer garantia escrita ou implícita, está expressamente negada e excluída desta garantia.

## Seus direitos

Alguns estados ou jurisdições não permitem exclusão ou limitação de danos incidentais ou conseqüenciais; portanto, a limitação ou exclusão acima pode não se aplicar a você. Alguns estados ou jurisdições não permitem limitação referente à duração de uma garantia implícita; portanto, a limitação acima pode não se aplicar a você.

Esta garantia concede a você direitos específicos, e você pode ter outros direitos que variem de estado para estado ou de acordo com sua jurisdição.

## Fora dos Estados Unidos e do Canadá

Fora dos Estados Unidos e do Canadá, os termos e as condições desta garantia podem ser diferentes. A menos que o comprador receba uma garantia Kodak específica por escrito emitida por uma empresa Kodak, não existe garantia ou responsabilidade além dos requisitos mínimos impostos por lei, mesmo que o defeito, dano ou perda seja decorrente de negligência ou de outros atos.

## Conformidade com as regulamentações

## Conformidade e recomendações da FCC

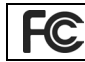

Câmera digital Kodak EasyShare C530/C315/CD50

Este equipamento foi testado e aprovado como compatível com os limites para dispositivos digitais da Classe B, conforme a Parte 15 das Regulamentações da FCC. Esses limites foram estabelecidos para fornecer uma proteção aceitável contra interferência prejudicial em uma instalação residencial.

Este equipamento gera, utiliza e pode irradiar energia de radiofreqüência e, se não for instalado ou utilizado de acordo com as instruções, poderá causar interferência prejudicial às comunicações por rádio. Contudo, não há garantia de que não ocorrerá interferência em uma determinada instalação.

Se este equipamento causar interferência prejudicial à recepção de rádio ou televisão, o que pode ser constatado desligando-se e ligando-se o equipamento, aconselha-se que o usuário tente corrigir a interferência tomando uma ou mais das seguintes providências: 1) reorientar ou alterar a posição da antena receptora; 2) aumentar a distância entre o equipamento e o receptor; 3) conectar o equipamento a uma tomada de um circuito que não seja o mesmo ao qual o receptor esteja conectado; 4) consultar o revendedor ou um técnico de TV/rádio qualificado para obter outras sugestões.

Quaisquer alterações ou modificações que não sejam expressamente autorizadas pelo responsável pela conformidade poderão cancelar a autorização do usuário para operar o equipamento. Quando forem fornecidos com o produto cabos de interface blindados ou quando forem especificados componentes ou acessórios adicionais para uso na instalação desse produto, esses deverão ser utilizados para garantir a conformidade com as regulamentações da FCC.

#### Declaração DOC canadense

**Conformidade da Classe B DOC** – Este equipamento digital da Classe B está em conformidade com o ICES-003 canadense.

**Observation des normes-Class B** – Cet appareil numérique de la classe B est conforme à la norme NMB-003 du Canada.

# Selo da Diretiva Européia WEEE (Waste Electrical and Electronic Equipment)

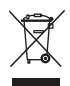

Nos países da União Européia, não descarte este produto como lixo doméstico. Entre em contato com as autoridades locais ou visite www.kodak.com/go/recycle para obter informações sobre programas de reciclagem.

#### Classe B da ITE coreana

이 기기는 가경용으로 전자파격합등록을 한 기기로서 주거지역에서는 물론 모든 지역에서 사용할 수 있습니다.

Tradução:

Este equipamento obteve registro EMC para uso doméstico e, portanto, pode ser utilizado em quaisquer áreas, inclusive residenciais.

## Conformidade com a Classe B da VCCI ITE

```
この装置は、情報処理装置等電波障害自主規制協議会(VCCI)の基準
に基づくクラスB情報技術装置です。この装置は、家庭環境で使用すること
を目的としていますが、この装置がラジオやテレビジョン受信機に近接して
使用されると、受信障害を引き起こすことがあります。
取扱説明書に従って正しい取り扱いをして下さい。
```

Tradução:

Este é um produto Classe B com base no padrão da VCCI (Voluntary Control Council for Interference from Information Technology Equipment). Caso seja utilizado próximo a um receptor de rádio ou televisão em ambiente doméstico, poderá causar interferência na radiofreqüência. Instale e use o equipamento de acordo com o manual de instruções.

### **C-Tick australiana**

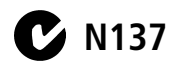

www.kodak.com/go/support

## Índice remissivo

#### Α

acessórios, 15 cartão SD/MMC, 4 estação impressora, 16, 57 estação para câmera, 57 onde comprar, 48 pilha, 56 ajuda câmera, 40 links na Web, 48 software EasyShare, 48 suporte, 48 álbuns, marcação de fotos, 31, 33 alimentação, i câmera, 2 desligamento automático, 54 ampliação de fotos, 10 apresentação de slides ciclo contínuo, 22 execução, 21 problemas, 41 Armazenamento de imagens configuração do local de armazenamento, 27 armazenamento de imagens, 27 atendimento ao cliente, 49 atualização de software e firmware, 57 automático desligamento, 28, 54 flash, 8

#### В

botão delete (excluir), 6 flash, ii flash/status, 8 menu, ii OK, ii review (rever), ii, 9 Share (compartilhar), ii zoom, 8 botão de modo/alimentação, i botões de 4 setas, ii

### С

cabo áudio/vídeo, 22 USB, 15 câmera pronta luz indicadora, 46 câmera, estação para, 57 capacidade de armazenamento, 52 captura, telas, 6 carregamento software, 14 cartão MMC configuração do local de armazenamento de imagens, 27 formatação, 30 cartão SD/MMC capacidade de armazenamento, 52 configuração do local de armazenamento de imagens, 27

рт-вр 63

formatação, 30 impressão, 18 inserção, 4 classe B da ITE, 62 classe B da ITE coreana, 62 colocação cartão SD/MMC, 4 pilhas, 1 compensação de exposição, 25 computador conexão com a câmera, 14, 15 transferência para, 14 configuração álbum, 27 compensação da exposição, 25 cronômetro interno, 20 data e hora, 2, 3 datador, 29 duração do vídeo, 27 flash, 8 idioma, 29 local de armazenamento de imagens, 27 modo de cores. 26 qualidade da foto, 26 saída de vídeo. 29 Visualização ao vivo, 28 conformidade canadense, 61 conformidade com a FCC, 60 conformidade com a VCCI. 62 controlador, botões, ii copiar fotos da memória para o cartão, 23 do cartão para a memória, 23

para o computador via cabo USB, 15 corte de fotos, 11 cronômetro interno, 25 com fotos, 20 com vídeos, 20 cronômetro, intervalo do obturador, 20 cuidados com a câmera, 57

#### D

data configuração, 2, 3 datador, 29 exibição no vídeo, 29 impressão nas fotos, 29 descarte, reciclagem, 58, 61 dicas cuidados e manutenção, 57 orientações sobre pilhas, 56 digital, usar zoom, 8 dispositivo de vídeo externo configuração de saída de vídeo, 29 exibição de fotos e vídeos, 22 download de fotos, 14 duração do vídeo, 27

#### E

EasyShare, software Kodak atualização, 57 encaixe para tripé, ii encerramento automático, 54 envio de fotos e vídeos por e-mail, 35 especificações, câmera, 50 estação conector, ii para câmera, 57 estação impressora, 16, 57 exclusão da memória interna, 13 do cartão SD/MMC, 13 durante visualização rápida, 6 precauções ao formatar, 30 proteção de fotos e vídeos, 12 execução da apresentação de slides, 21 exibicão foto depois de capturada, 6, 9 informações sobre a câmera, 30 exibição da apresentação de slides, 21 exibição da data do vídeo, 29

## F

favoritas configurações, 38 marcação, 36 remoção, 38 firmware atualização, 57 encontrar versão na câmera, 30 flash botão, ii configurações, 8 unidade, i formatação da memória interna/cartão, 30 formatar, 30 fotos ampliação, 10

capacidade de armazenamento, 52 copiar, 23 corte, 11 envio por e-mail das marcadas, 35 exclusão, 13 exibição de várias fotos, 10 impressão, 18 impressão das marcadas, 34 marcação, 31, 33 proteção, 12 revisão, 9 transferência via cabo USB, 15 verificação de configurações, 9

#### G

garantia, 58

#### Η

hora, configuração, 2, 3

#### I

idioma, 29 impressão com a estação impressora EasyShare, 16 do cartão, 18 do computador, 18 fotos marcadas, 18 otimização da impressora, 48 pedido on-line, 18 tecnologia PictBridge, 16 impressões on-line, pedido, 18 impressora estação, 16, 57 impressora compatível com PictBridge, 16 informações sobre a câmera, 30 informações regulamentares, 60, 61, 62 classe B ITE, 62 instalação cartão SD/MMC, 4 pilhas, 1 software, 14

#### K

Kodak EasyShare, software como obter ajuda, 48 instalação, 14

#### L

lente, i limpeza da lente, 57 ligar e desligar a câmera, 2 lixeira, exclusão, 6 luz indicadora de câmera pronta, ii, 46 luz indicadora do cronômetro interno/vídeo, i

#### М

Mac OS, instalação do software em, 14 manutenção, câmera, 57 marcação favoritas, 36 fotos para álbuns, 31, 33 para e-mail, 35 para impressão, 35 memória capacidade de armazenamento, 52 cartão removível, 27 configuração do local de armazenamento de imagens, 27 inserção de cartão, 4 interna, 27 memória interna capacidade de armazenamento, 52 configuração do local de armazenamento de imagens, 27 formatação, 30 mensagens de erro, 43 menu, botão, ii miniaturas revisão, 10 modo de configuração, como usar, 28 modo de cores. 26 modo de espera, 54

#### Ν

NTSC, configuração de saída de vídeo, 29

#### 0

obturador intervalo do cronômetro interno, 20 problemas, 41 OK, botão, ii orientações, pilhas, 56

#### Ρ

PAL, configuração de saída de vídeo, 29 personalizar configurações da câmera, 28

www.kodak.com/go/support

66 (PT-BR
pilha

compartimento, ii segurança, 55 tipos, 1, 52, 56 pilha AA, instalação, 1 pilha CRV3 colocação, 1 pilhas colocação, 1 como aumentar a duração, 56 duração esperada, 56 pilhas alcalinas, aviso, 1 pilhas para câmera digital Kodak, 1 proteção de fotos e vídeos, 12

# Q

qualidade da foto, 26

#### R

reciclagem, descarte, 58, 61 redutor de olhos vermelhos, flash, 8 regulamentação C-Tick australiana, 62 relógio, configuração, 2, 3 remoção de favoritas, 38 review (rever), botão, ii revisão de fotos à medida que são capturadas, 6 ampliação, 10 apresentação de slides, 21 corte, 11 exclusão, 13 proteção, 12 tela da câmera, 9 várias fotos, 10 revisão de vídeos apresentação de slides, 21 exclusão, 13 proteção, 12 tela da câmera, 9

### S

saída de vídeo, 29 seguranca pilha, 55 serviço e suporte, telefones, 49 Share (compartilhar) botão, ii sobre, 30 software atualização, 57 como obter ajuda, 48 instalação, 14 software EasyShare, 14 solução de problemas câmera, 40 comunicação entre a câmera e o computador, 43 mensagens de erro, 43 status da luz indicadora de câmera pronta, 46 status luz indicadora de câmera pronta, 46 suporte técnico, 49

# T

tela da câmera, ii ativar/desativar padrão da Visualização ao vivo, 28 mensagens de erro, 43 revisão de fotos, 9 revisão de vídeos, 9 tela de cristal líquido, ii tela de cristal líquido, usar como visor, 7 tela, usar como visor, 7 telas, 6 captura, 6 transferência, via cabo USB, 15 TV, apresentação de slides, 22

# U

URLs, websites da Kodak, 48 USB (barramento serial universal) transferência de fotos, 15

## ۷

várias miniaturas, exibição, 10 vídeos capacidade de armazenamento, 52 configuração do tempo de gravação, 27 copiar, 23 envio por e-mail dos marcados, 35 exclusão, 13 exibição, 9 exibir data em, 29 proteção, 12 revisão, 9 transferência para o computador, 14 verificação de configurações, 9 visor, i, ii usar a tela como, 7

Visualização ao vivo, 28 ativar/desativar padrão, 28 visualização rápida como usar, 6 voltar, 28

### W

websites da Kodak, 48 WEEE diretiva européia de descarte de equipamentos, 61 Windows, sistema operacional instalação do software em, 14

### Ζ

zoom digital, 8

68 (PT-BR